EPSON 製 LCD コントローラ/USB コントローラ評価ボード

# **EV-EP-010A**

# Software Manual

2 版

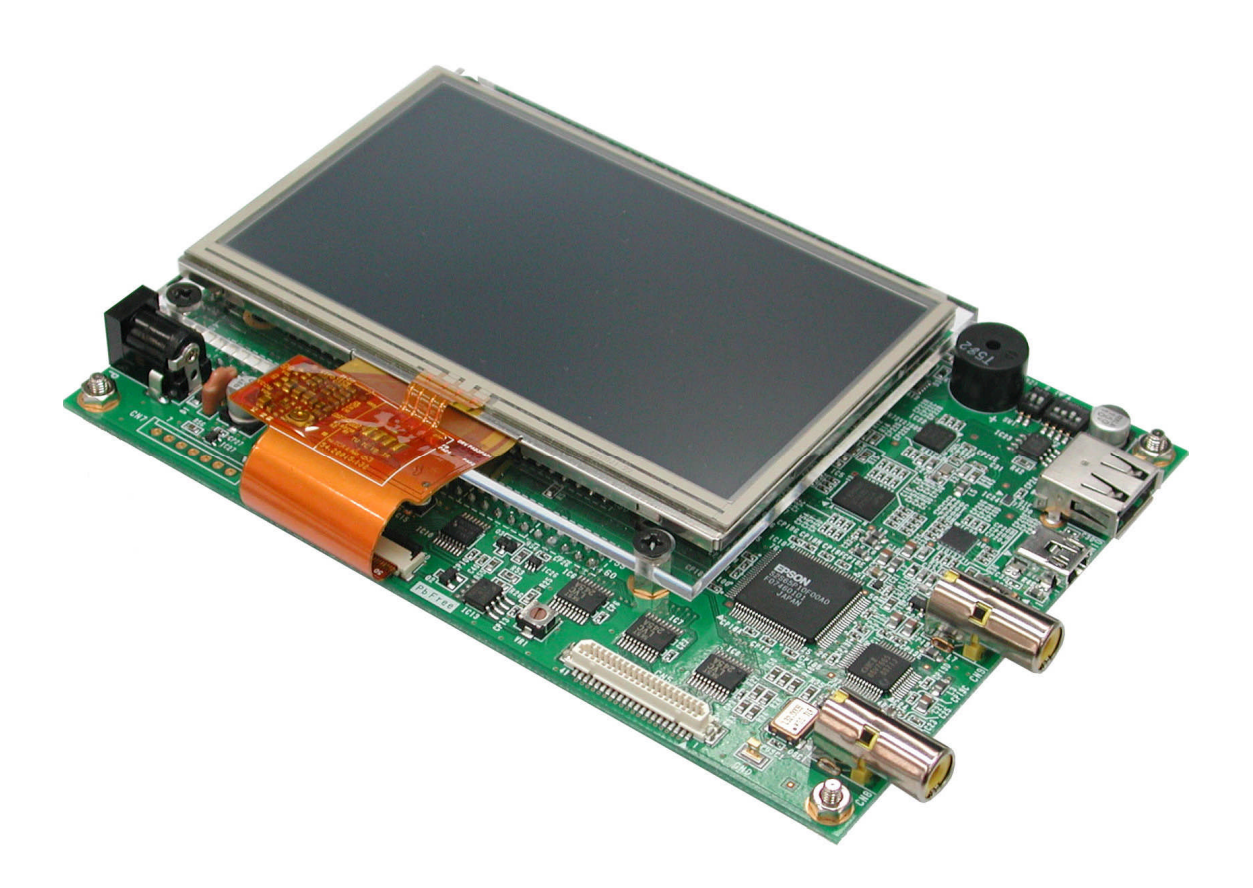

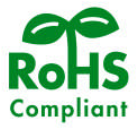

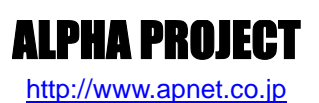

# ご使用になる前に

このたびは EV-EP-010A/SH-4A または EV-EP-010A/SH-2A をお買い上げいただき誠にありがとうございます。 本製品をお役立て頂くために、このマニュアルを十分お読みいただき、正しくお使い下さい。 今後共、弊社製品をご愛顧賜りますよう宜しくお願いいたします。

# 参考資料

本製品に付属している CD-ROM には、下記の参考資料が収録されておりますので、本マニュアルと合わせてご覧ください。

| ■S1D13774B02B テクニカルマニュアル                            | セイコーエプソン   |
|-----------------------------------------------------|------------|
| ■S1R72V27 データシート                                    | セイコーエプソン   |
| ■その他セイコーエプソン社デバイスデータシート                             |            |
| ■AN132 ルネサス SHC 評価版インストールガイド                        | アルファプロジェクト |
| ■AN141 ボード付属 FlashWriterEX を使った内蔵 FlashROM への書き込み方法 | アルファプロジェクト |
| ■その他各社デバイスデータシート                                    |            |

# 参考URL

下記の URL に本製品に関連するデバイスおよび規格の情報が掲載されておりますので、参考にしてください。

■セイコーエプソン株式会社 電子デバイス
 ■株式会社ルネサステクノロジ
 ■TOPPERS プロジェクト
 ■FatFs ホームページ
 ■Independent JPEG grope ホームページ

http://www.epson.jp/device/index.htm http://japan.renesas.com/ http://www.toppers.jp/ http://elm-chan.org/fsw/ff/00index\_j.html http://www.ijg.org/

\* 参考資料について

- ・CD-ROM に付属している参考資料を使用する際は、各社の Web サイト等から、最新版であるかを確認し、常に最新版を参照して ください。
- ·各社の各種ドキュメント、及び Web サイト URL は、予告なく変更されることがあります。
- ・セイコーエプソン社のドキュメントの中には、入手する際に事前にユーザ登録が必要なものがあります。適宜ユーザ登録をして からドキュメントを入手してください。
- ・セイコーエプソン社のサイトでユーザ登録する際には、依頼理由として「アルファプロジェクト社製 EV-EP-010A を購入」と必ず記入してください。
- ・各社の IC に関するお問い合わせは、各社のお問い合わせ窓口宛にお願いします。

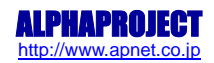

目 次

| 1.        | はじめに                                                                                                    | 1        |
|-----------|----------------------------------------------------------------------------------------------------|----------|
|           | 1.1 開発環境について                                                                                                    |          |
| 2         | いつトウェア什样                                                                                                    | z        |
| Ζ.        | 2.1 ソフトウェア構成       3         2.2 TOPPERS/ASP       4         2.2.1 TOPPERS/ASP 概要       4         2.2.1 TOPPERS ライセンスについて       5         2.3 FatFs 概要       6         2.3.1 FatFs 概要       6         2.3.2 FatFs のライセンスについて       6         2.4 JPEG ライブラリ       7         2.4.1 JPEG ライブラリのライセンスについて       7         2.5 サンプルプログラム       8 | <u> </u> |
| 3.        | 開発環境                                                                                                    | 9        |
|           | 3.1 開発環境概要                                                                                                    |          |
| 4.        | ボード設定                                                                                                    | 10       |
| F         | <ul> <li>4.1 CPUボード設定</li></ul>                                                                                                    |          |
| <u>5.</u> | <u></u>                                                                                                    | 14       |
|           | 5.1 ノオルタ 構成14<br>5.1.1 EV-EP-010A/SH-4A の場合14<br>5.1.2 EV-EP-010A/SH-2A の場合16                                                                                                    |          |

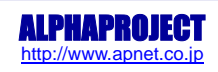

| 6.        | ビルド・デバッグ方法                   | 18 |
|-----------|------------------------------|----|
|           | 6.1 ビルド方法                    |    |
|           | 6.1.1 EV-EP-010A/SH-4Aの場合18  |    |
|           | 6.1.2 EV-EP-010A/SH-2Aの場合19  |    |
|           | 6.2 デバッグ(動作確認方法)20           |    |
|           | 6.2.1 EV-EP-010A/SH-4Aの場合 20 |    |
|           | 6.2.2 EV-EP-010A/SH-2Aの場合 21 |    |
| <u>7.</u> | サンプルプログラム動作説明                | 22 |
|           | 7.1 サンプルプログラム動作概要22          |    |
|           | 7.2 各動作内容解説                  |    |
|           | 7.2.1 トップメニュー                |    |
|           | 7.2.2 フォトアルバム                |    |
|           | 7.2.3 アニメーション                |    |
|           | 7.2.4 ビデオ入力                  |    |
|           | 7.2.5 USB ベンチマーク             |    |
|           | 7.2.6 USB ストレージ              |    |
|           | 7.2.7 設定ファイル                 |    |
|           | 7.2.8 キャリブレーション              |    |
|           | 7.3 RAM 動作時のメモリマップ 38        |    |
|           | 7.3.1 EV-EP-010A/SH-4Aの場合38  |    |
|           | 7.3.2 EV-EP-010A/SH-2Aの場合    |    |
|           | 7.4 ROM 動作時のメモリマップ 40        |    |
|           | 7.4.1 EV-EP-010A/SH-4Aの場合40  |    |
|           | 7.4.2 EV-EP-010A/SH-2Aの場合 41 |    |
| <u>8.</u> | 製品サポートのご案内                   | 42 |
| 9.        | エンジニアリングサービスのご案内             | 43 |
| 付釒        | 渌 A. アニメーション用ファイル作成ソフトウェア    | 44 |

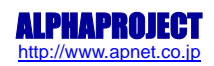

# 1. はじめに

EV-EP-010A は、EPSON 社製 LCD コントローラ「S1D13774」及び USB コントローラ「S1R72V27」のデバイス評価ボードです。 弊社製 CPU ボード「AP-SH4A-1A」(SH7730) 及び「AP-SH2A-0A」(SH7211) と接続が可能で、付属のサンプルプログラム (OS に TOPPERS/ASP を採用)により、すぐに評価を行うことができます。

また、上記デバイスのほか NTSC/PAL エンコーダ/デコーダ、I/P コンバータを搭載し、多様な評価が可能です。

## 1.1 開発環境について

開発環境として、統合開発環境 High-performance Embedded Workshop (HEW) が使用されています。HEW は、株式会社ルネサ ステクノロジ (以下、ルネサス) で開発された、アプリケーション開発に必要なエディタ、コンパイラ、エミュレータといっ た各種ツールを使いやすく統合するフレームワークです。

本製品では、上記 HEW に加えルネサス製 C/C++コンパイラやシミュレータ等を含む、SuperH ファミリ用 C/C++コンパイラパッケージを使用しています。

# 1.2 TOPPERS について

TOPPERS (Toyohashi OPen Platform for Embedded Real-time Systems) プロジェクトとは、ITRON 仕様の技術開発成果をベ ースとして、組込みシステム構築の基盤となる各種のソフトウェアを開発し、良質なオープンソースソフトウェアとして公開 することで、組込みシステム技術と産業の振興を図ることを目的としたプロジェクトで、高田広章氏により立ち上げられまし た。現在、TOPPERS プロジェクトは、特定非営利活動法人 (NPO 法人) として運営されています。

## 1.3 TOPPERS/ASP カーネルについて

TOPPERS/ASP カーネルは、TOPPERS 新世代カーネルの基盤(出発点)となるものとして、TOPPERS 新世代カーネル統合仕様に 準拠した最初のリアルタイムカーネルです。ASP (Advanced Standard Profile)の名前が示す通り、 $\mu$  ITRON4.0 仕様のスタ ンダードプロファイル準拠のリアルタイムカーネルである TOPPERS/JSP を拡張・改良する形で開発されたものです。

# 1.4 FatFs について

FatFs は、小規模な組み込みシステム向けの汎用 FAT ファイルシステム・モジュールです。FatFs はフリー・ソフトウェアと して教育・研究・開発用に公開されています。どのような利用目的(個人・非商用・商用)でも使用・改変・配布について一 切の制限はありませんが、全て利用者の責任の下での利用となっています。

# 1.5 TOPPERS ライセンスについて

TOPPERS ライセンスは TOPPERS プロジェクトの開発成果ソフトウェアを機器に組み込んで利用する場合に、そのことをプロジェクトに報告するだけで、開発されたソフトウェアを自由に利用できるという「レポートウェア」となっています。

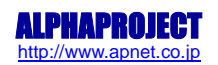

# 1.6 各種ライセンスについて

本製品には TOPPERS ライセンス以外のライセンスが適用されたソフトウェアも含まれています。各種ライセンスの原文が本製品に付属している CD-ROM 内に収録してあります。

## 1.7 保証とサポート

弊社では最低限の動作確認をしておりますが、TOPPERS および付属ソフトウェアの性能や動作を保証するものではありません。 また、これらのソフトウェアについての個別のお問い合わせ及び技術的な質問は一切受け付けておりませんのでご了承ください。

なお、疑問点がある場合には、弊社ホームページに設置されております専用掲示板の利用をお勧めします。

個別サポートをご希望されるお客様には、別途有償サポートプログラムをご用意しておりますので、弊社営業までご連絡くだ さい。

TOPPERS/ASP カーネルなど、TOPPERS ライセンスのソースコードは弊社ホームページより全てダウンロードすることができま す。(各種ダウンロードには、ユーザ登録が必要です。)

また、これらのソフトウェアは不定期にバージョンアップをおこない、ホームページ上で公開する予定です。

専用掲示板 及び ダウンロード用の Web ページアドレス http://www.apnet.co.jp/toppers/index.html

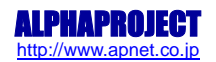

# 2. ソフトウェア仕様

## 2.1 ソフトウェア構成

本製品におけるソフトウェア構成は以下の通りとなります。

| 項目            | 仕様               | 備考                   |
|---------------|------------------|----------------------|
| OS            | TOPPERS / ASP    | ver 1.3.1            |
| グラフィックドライバ    | LCD コントローラ       |                      |
| USB ドライバ      | USB コントローラ       |                      |
| シリアルドライバ      | シリアル通信制御         | TOPPERS カーネル準拠       |
| タイマドライバ       | 時間管理             | TOPPERS カーネル準拠       |
| ブザードライバ       | ブザーの ON/OFF      |                      |
| I2C ドライバ      | I2C 通信制御         |                      |
| タッチパネルドライバ    | タッチパネル制御         |                      |
| ビデオデコーダドライバ   | ビデオデコーダ設定        |                      |
| I/P コンバータドライバ | I/P コンバータ設定      |                      |
| EEPROM ドライバ   | EEPROM への保存・読み出し |                      |
| ファイルシステム      | FAT ファイルシステム     | FatFs 使用             |
|               |                  | EV-EP-010A 用に一部カスタム化 |
| JPEG ライブラリ    | JPEG 符号・復号化      | EV-EP-010A 用に一部カスタム化 |

Fig2.1-1 ソフトウェア構成

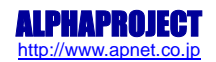

## 2.2 TOPPERS/ASP

### 2.2.1 TOPPERS/ASP 概要

TOPPERS/ASPカーネルは、TOPPERS/JSPカーネルを拡張・改良する形で開発された、TOPPERS新世代カーネル総合仕様書に準拠 するリアルタイムカーネルです。

TOPPERS/ASPカーネルでは、想定するソフトウェア構成を以下のようにします。

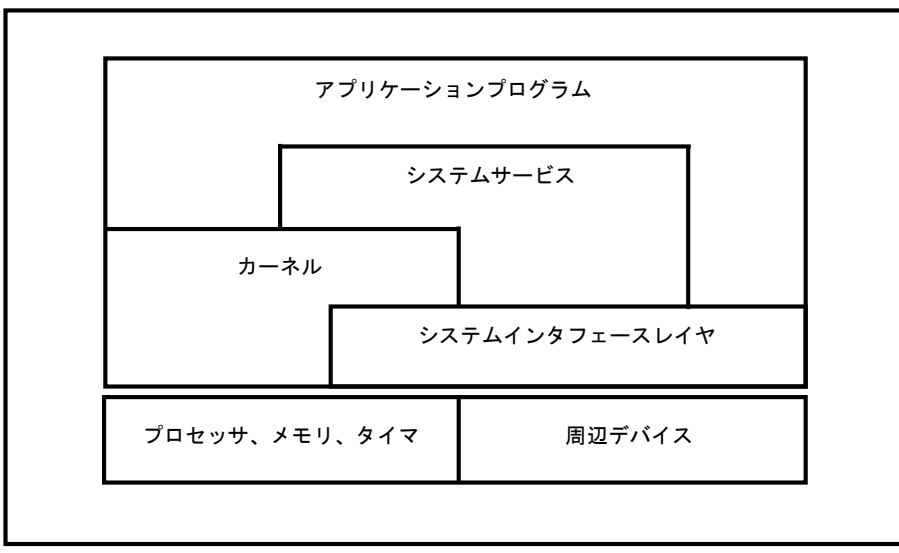

Fig2.2-1 TOPPERS/ASP ソフトウェア構成

カーネルは、コンピュータの持つ最も基本的なハードウェア資源であるプロセッサ,メモリ,タイマを抽象化し,上位階層の ソフトウェア(アプリケーションおよびシステムサービス)に論理的なプログラム実行環境を提供するソフトウェアです。 システムサービスは、各種の周辺デバイスを抽象化するソフトウェアで,ファイルシステムやネットワークプロトコルスタッ ク,各種のデバイスドライバなどが含まれます。

また、プロセッサと各種の周辺デバイスの接続方法を隠蔽するためのソフトウェア階層として、システムインタフェースレイヤ(SIL)を規定しています。

システムインタフェースレイヤ、カーネル,各種のシステムサービス(これらをモジュールと呼ぶ)を、上位階層のソフトウェアから使うためのインタフェースを、API (Application Programming Interface)と呼びます。

(TOPPERS 新世代カーネル統合仕様書より抜粋)

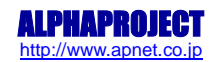

### EV-EP-010A Series

### 2.2.1 TOPPERS ライセンスについて

TOPPERS/ASP は TOPPERS ライセンスと呼ばれる独自の利用条件を設定しています。 TOPPERS ライセンスは TOPPERS プロジェクトの開発成果ソフトウェアを機器に組み込んで利用する場合に、そのことをプロジ ェクトに報告するだけで、開発されたソフトウェアを自由に利用できるという「レポートウェア」となっています。 TOPPERS ライセンスの全文を以下に記述します。

<ソフトウェアの名称>

Copyright (C) <開発年> by <著作権者 1> Copyright (C) <開発年> by <著作権者 2> ...

上記著作権者は,以下の(1)~(4)の条件を満たす場合に限り,本ソフトウェア(本ソフトウェアを改変したものを含む.以下同じ)を使用・複製・改変・ 再配布(以下,利用と呼ぶ)することを無償で許諾する.

- (1) 本ソフトウェアをソースコードの形で利用する場合には、上記の著作権 表示、この利用条件および下記の無保証規定が、そのままの形でソース コード中に含まれていること。
- (2) 本ソフトウェアを、ライブラリ形式など、他のソフトウェア開発に使用できる形で再配布する場合には、再配布に伴うドキュメント(利用者マニュアルなど)に、上記の著作権表示、この利用条件および下記の無保証規定を掲載すること。
- (3) 本ソフトウェアを,機器に組み込むなど,他のソフトウェア開発に使用 できない形で再配布する場合には、次のいずれかの条件を満たすこと.
- (a) 再配布に伴うドキュメント(利用者マニュアルなど)に、上記の著作 権表示、この利用条件および下記の無保証規定を掲載すること.
- (b) 再配布の形態を,別に定める方法によって,TOPPERS プロジェクトに報 告すること.
- (4) 本ソフトウェアの利用により直接的または間接的に生じるいかなる損害 からも、上記著作権者および TOPPERS プロジェクトを免責すること.また、 本ソフトウェアのユーザまたはエンドユーザからのいかなる理由に基づ く請求からも、上記著作権者および TOPPERS プロジェクトを免責すること.

本ソフトウェアは,無保証で提供されているものである.上記著作権者および TOPPERS プロジェクトは,本ソフトウェアに関して,特定の使用目的に対す る適合性も含めて,いかなる保証も行わない.また,本ソフトウェアの利用 により直接的または間接的に生じたいかなる損害に関しても,その責任を負 わない.

TOPPERS ライセンス文は、TOPPERS ライセンスが適応される各ソースコードに記述されています。 TOPPERS ライセンスに関する詳細は、添付 CD 内の「APSH2A0A\_RENESAS¥source¥asp¥license.txt」もしくは 「APSH4A1A\_RENESAS¥source¥asp¥license.txt」に原文が記載されていますので、そちらを参照してください。

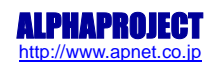

### 2.3 FatFs 概要

#### 2.3.1 FatFs 概要

FatFs は、赤松武史氏が開発し、フリーソフトウェアとして公開している FAT 仕様準拠のファイルシステムです。 本サンプルプログラムでは、R0.06 の FatFs を使用しています。 FatFs の特徴は以下の通りです。

- 1. ファイル・システム用とファイル I/0 用バッファを分離し、複数ファイルの高速アクセスに適する。
- 2. 複数ドライブ、複数パーティションをサポート
- 3. FAT12、FAT16、FAT32 に対応
- 4.8.3 形式(ショートネーム)のファイル名に対応(LFN は未対応)
- 5.2種類のパーティショニング形式(FDISK および SFD)に対応
- 6.8/16ビットマイコン向けにコードを最適化

### 2.3.2 FatFs のライセンスについて

FatFs は、以下の規定に従い使用されます。

FatFs/Tiny-FatFs モジュールはフリーソフトウェアとして教育・研究・開発用に公開しています。どのような利用目的(個人・非商用・商用)でも使用・改変・配布について一切の制限はありませんが、全て利用者の責任の下での利用とします。

FatFs のライセンスに関する詳細は、添付 CD 内の「APSH2A0A\_RENESAS¥source¥fatfs¥00readme.txt」もしくは 「APSH4A1A\_RENESAS¥source¥fatfs¥00readme.txt」に原文が記載されていますので、そちらを参照してください。

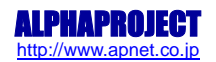

# 2.4 JPEG ライブラリ

### 2.4.1 JPEG ライブラリ概要

JPEG ライブラリは Independent JPEG grope (IJG: http://www.ijg.org/) が作成したフリーの JPEG ライブラリを元に作られ ています。IJG ライブラリは Internet Explorer をはじめとする数多くの商用ソフトウェアの JPEG ライブラリとして使用さ れています。

IJG ライブラリは汎用 OS (Windows、Linux 等) 用に作成されているため、IJG ライブラリでは JPEG データの保存・展開場所 やエラー処理を TOPPERS/ASP 用に変更しています。

IJG ライブラリは RGB フルカラー・グレースケール・YCbCr・CMYK・YCCK の色空間を使用し、データの符号・復号化を行うことができます。また、画像データを8ビットまたは12ビットで取り扱います。本ライブラリでは8ビットを指定しています。

### 2.4.1 JPEG ライブラリのライセンスについて

IJG ライブラリは、フリーで利用することができますが、著作権の記載は必要となります。

IJG ライブラリのライセンスに関する詳細は、添付 CD 内の「APSH2A0A\_RENESAS¥source¥jpeg¥README.txt」もしくは 「APSH4A1A\_RENESAS¥source¥jpeg¥README.txt」に原文が記載されていますので、そちらを参照してください。

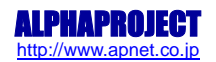

# 2.5 サンプルプログラム

本製品には、各デバイスの評価を行うサンプルプログラムが付属しています。 サンプルプログラムの動作内容は、主に以下の5種類になります。

- 1.フォトアルバム
- 2. アニメーション
- 3. ビデオ入力・出力
- 4. USB ベンチマーク
- 5. USB ストレージ

サンプルプログラムの詳細に関しては、「5.サンプルプログラム構成」や「7.サンプルプログラム動作説明」を参照してくだ さい。

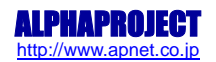

# 3. 開発環境

### 3.1 開発環境概要

本製品では、統合開発環境HEWを使用しています。また、HEW上で動作するSuperHファミリ用C/C++コンパイラコンパイラパ ッケージを共に使用しています。

開発環境、コンパイラのバージョンは次になります。

| 項目    | 仕様                                              | バージョン情報        |
|-------|-------------------------------------------------|----------------|
| 開発環境  | ルネサスHEW(High-performance Embedded Workshop)     | ver4.04.01.001 |
| コンパイラ | ルネサス SHC(SuperH RISC engine Standard Toolchain) | ver9. 2. 0. 0  |

上記開発環境及びコンパイラのセットは、ルネサステクノロジ社製「SuperH ファミリ用 C/C++コンパイラパッケージ」です。 ルネサステクノロジ社のウェブサイトより評価版をダウンロードできます。評価版のインストール方法に関しては、アプリケ ーションノート「AN132 ルネサス SHC 評価版インストールガイド」を参照してください。

## 3.2 プロジェクト解説

本製品のサンプルプログラムでは、HEW ワークスペースは3つのプロジェクトから構成されています。 各プロジェクトの内容を以下に示します。

#### 1\_cfg\_pass1

TOPPERS/ASP のコンフィギュレータ(TOPPERS 新世代カーネル用コンフィギュレータ)のパス1動作を行うプロジェクト です。システムコンフィギュレーションファイルを解釈し、C言語のソースファイルを生成します。コンパイルするアプ リケーションのコンフィギュレーションファイルをこのプロジェクトに追加するようにしてください。

#### 2\_cfg\_pass1

TOPPERS/ASP のコンフィギュレータ(TOPPERS 新世代カーネル用コンフィギュレータ)のパス2動作を行うプロジェクトです。

パス1で生成したファイルの情報を元に、カーネルの構成や初期状態を定義するためのソースファイルを生成します。 特にファイルを追加する必要はありません。ビルドを行うと自動でファイルが作成されます。

#### 3\_application

アプリケーションのビルドを行うプロジェクトです。ビルドを行う際は、このプロジェクトをアクティブプロジェクトに 設定して行ってください。上記"1\_cfg\_pass1"、"2\_cfg\_pass2"の2つのプロジェクトは依存プロジェクトとして設定され ているため、自動的に呼び出されビルドが実行されます。

アプリケーションのソースファイルはこのプロジェクトに追加するようにしてください。

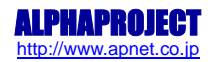

# 4. ボード設定

以下の手順に従い、EV-EP-010A及び CPU ボードの設定を行ってください。

## 4.1 CPU ボード設定

### 4.1.1 EV-EP-010A/SH-4A の場合

CPUボード AP-SH4A-1A の、CPU 動作モードの設定は下記のようになっています。 モードの設定方法等につきましては、「AP-SH4A-1A ハードウェアマニュアル」をご覧下さい。 なお、下記以外の条件で動作させる場合には、ソースファイルやコンパイラオプションなどを変更する必要があります。

| エンディアン  | : | ビッグエンディアン。                                                                 |
|---------|---|----------------------------------------------------------------------------|
| CS0 バス幅 | : | 16bit                                                                      |
| クロックモード | : | モード2 (CPU=266.664MHz、SH(SuperHyway) =133.332MHz、バス=66.666MHz、周辺=33.333MHz) |
| 動作モード   | : | デバッグ時と通常動作時で異なる                                                            |

CPU ボードの設定を製品出荷時の状態とし、以下の設定を行ってください。

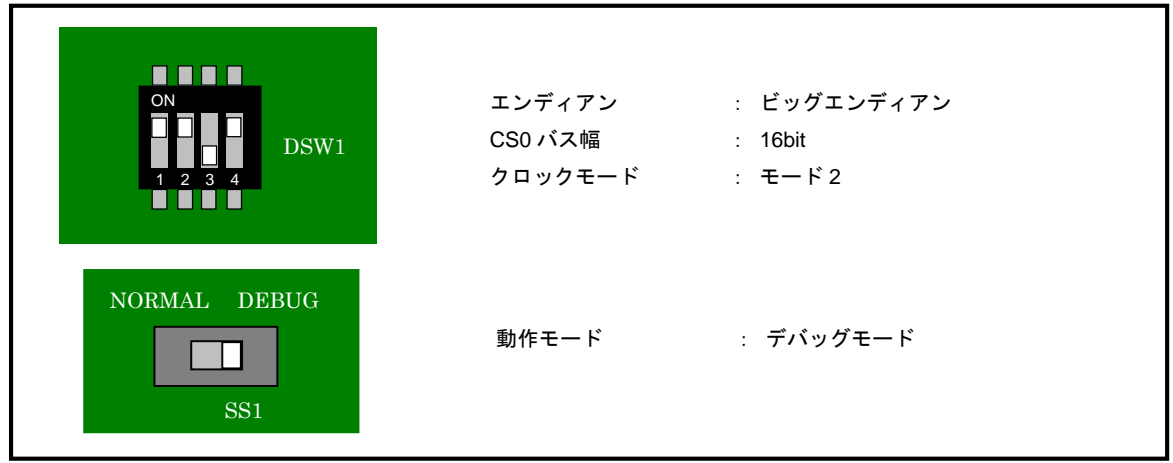

Fig4.1-1 デバッグ時の CPU 動作モード設定(AP-SH4A-1A)

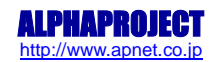

| ON                  | エンディアン  | : ビッグエンディアン |  |
|---------------------|---------|-------------|--|
| DSW1                | CS0 バス幅 | : 16bit     |  |
| 1 2 3 4             | クロックモード | : モード2      |  |
| NORMAL DEBUG<br>SS1 | 動作モード   | : 通常モード     |  |

Fig4.1-2 通常動作時の CPU 動作モード設定(AP-SH4A-1A)

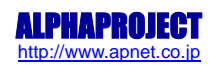

### 4.1.2 EV-EP-010A/SH-2Aの場合

CPUボード AP-SH2A-0A の、CPU 動作モードの設定は下記のようになっています。 モードの設定方法等につきましては、「AP-SH2A-0A ハードウェアマニュアル」をご覧下さい。 なお、下記以外の条件で動作させる場合には、ソースファイルやコンパイラオプションなどを変更する必要があります。

| CS3 バス幅      | : | 16bit                               |
|--------------|---|-------------------------------------|
| クロックモード      | : | モード2 (CPU=160MHz、バス=40MHz、周辺=40MHz) |
| Flash 書き込み許可 | : | デバッグ時と通常動作時で異なる                     |
| 動作モード        | : | デバッグ時と通常動作時で異なる                     |

CPU ボードの設定を製品出荷時の状態とし、以下の設定を行ってください。

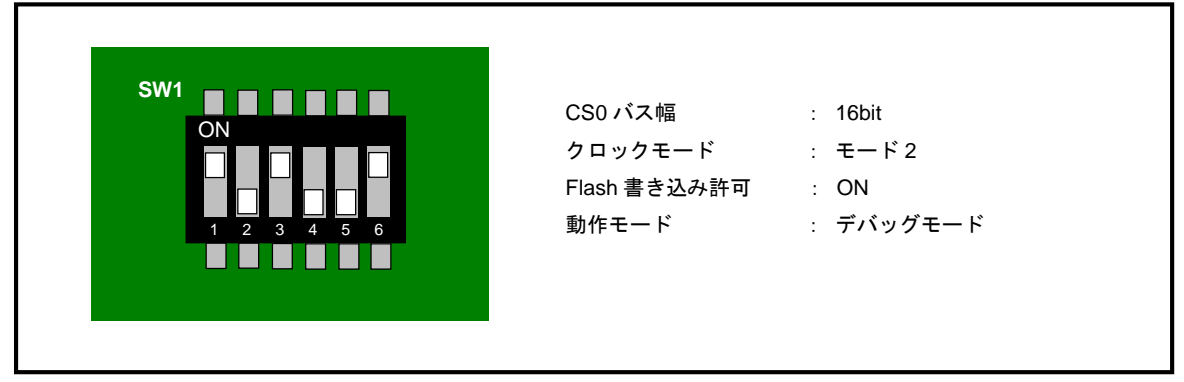

Fig4.1-3 デバッグ時の CPU 動作モード設定(AP-SH2A-0A)

| SW1<br>ON<br>DN<br>CS0バス幅 : 16bit<br>クロックモード : モード2<br>Flash 書き込み許可 : OFF<br>動作モード : 通常モード |  |
|--------------------------------------------------------------------------------------------|--|
|--------------------------------------------------------------------------------------------|--|

Fig4.1-4 通常動作時の CPU 動作モード設定(AP-SH2A-0A)

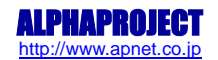

## 4.2 評価ボード設定

EV-EP-010Aボード上のディップスイッチの設定は以下のようになっています。 スイッチによる設定の詳細につきましては、「EV-EP-010Aハードウェアマニュアル」をご覧下さい。 なお、下記以外の条件で動作させる場合には、ソースファイルを変更する必要があります。

| 2 1 | 汎用スイッチ 1                                                               | : OFF ※                         |
|-----|------------------------------------------------------------------------|---------------------------------|
| N   | 汎用スイッチ 2                                                               | : OFF ※                         |
| Z   | ※.本サンプルプログラムでこの                                                        | スイッチは使用しない為、                    |
| SW1 | 設定は ON/OFF どちらでも相                                                      | 講いません。                          |
|     | I <sup>2</sup> C スレーブアドレス<br>VIDEO IN/OUT フォーマット<br>VIDEO INPUT フォーマット | : 36h<br>: BT656<br>: NTSC(720) |

Fig4.2-1 評価ボード設定

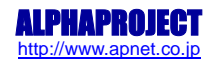

# 5. サンプルプログラム構成

# 5.1 フォルダ構成

### 5.1.1 EV-EP-010A/SH-4A の場合

サンプルプログラムは下記のようなフォルダ構成になっています。

| sample |                                                                              |                                                                                                    |
|--------|------------------------------------------------------------------------------|----------------------------------------------------------------------------------------------------|
| APS    | SH4A1A_RENESAS                                                               | EV-EP-010A/SH-4A 用サンプルプログラム                                                                                                    |
|        | XrossFinder_ev_ep_010a_4a1a.xfc                                              | XrossFinder 用コマンドファイル                                                                                                    |
|        | - 1_cfg_pass1                                                                | コンフィグレータパス1フォルダ                                                                                                    |
|        | - 2_cfg_pass2                                                                | コンフィグレータパス2フォルダ                                                                                                    |
|        | - 3_application<br>- Debug<br>Release                                        | アプリケーションフォルダ<br>RAM 動作用ワークフォルダ<br>ROM 動作用ワークフォルダ                                                                                                |
|        | source<br>source<br>ev_ep_010a_demo<br>fatfs<br>jpeg<br>s1d13774<br>s1r72v27 | ソースフォルダ<br>TOPPERS/ASP カーネルフォルダ<br>サンプルアプリケーションフォルダ<br>FatFs フォルダ<br>JPEG ライブラリフォルダ<br>S1D13774 (LCD コントローラ) フォルダ<br>S1R72V27 (USB コントローラ) フォルダ |

TOPPERS/ASP カーネルフォルダの詳細は、以下のような構成になっています。

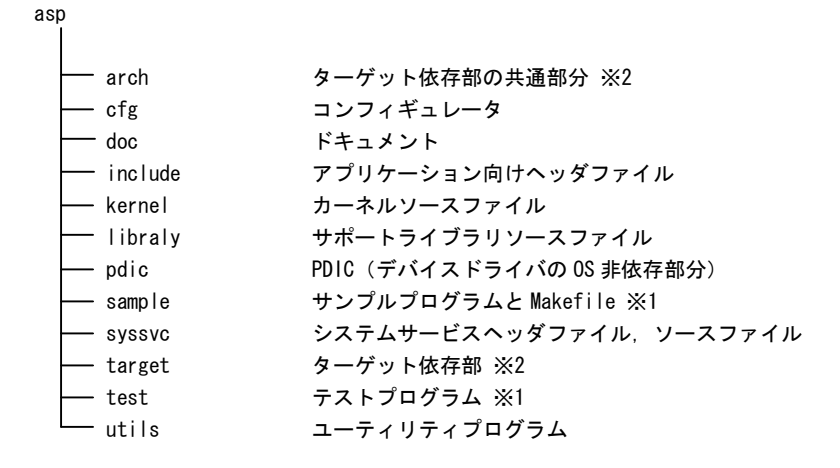

- ※1. asp フォルダ内のサンプルプログラムやテストプログラムは、TOPPERS/ASP カーネル付属のものであり、本サンプルプロ グラムとは関係がありません。
- ※2. 本サンプルプログラムで使用している、ターゲット依存部のフォルダは「target¥apsh4a1a\_hew」であり、ターゲット依存部の共通部分(CPU依存部)のフォルダは「arch¥sh4a\_hew」になります。

### 5.1.2 EV-EP-010A/SH-2A の場合

サンプルプログラムは下記のようなフォルダ構成になっています。

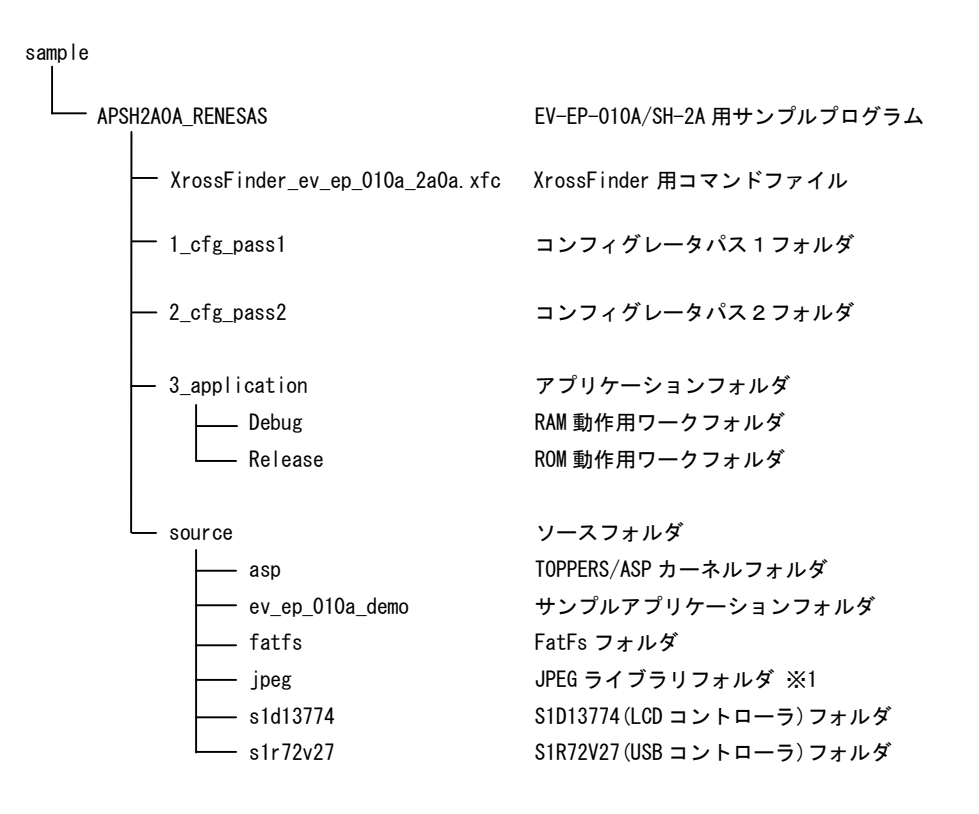

※1. EV-EP-010A/SH-2A のサンプルプログラムでは、ROM 容量の都合上、JPEG ライブラリの符号化用ソースをプロジェクトに 含めないようにしています。ソースそのものは JPEG ライブラリフォルダ内に含まれておりますので、必要な際はビルド 時にソースファイルをプロジェクトに追加するようにしてください。

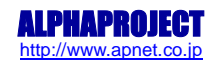

TOPPERS/ASP カーネルフォルダの詳細は、以下のような構成になっています。

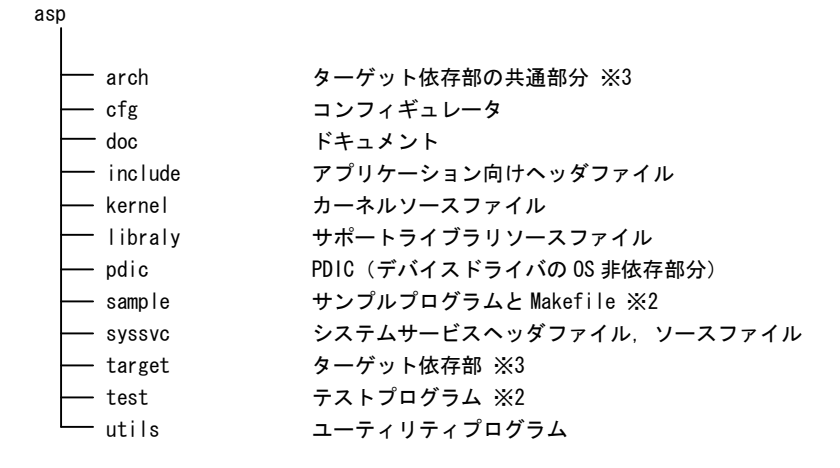

- ※2. asp フォルダ内のサンプルプログラムやテストプログラムは、TOPPERS/ASP カーネル付属のものであり、本サンプルプロ グラムとは関係がありません。
- ※3. 本サンプルプログラムで使用している、ターゲット依存部のフォルダは「target¥apsh2a0a\_hew」であり、ターゲット依存部の共通部分(CPU依存部)のフォルダは「arch¥sh12a\_hew」になります。

# 6. ビルド・デバッグ方法

### 6.1 ビルド方法

### 6.1.1 EV-EP-010A/SH-4A の場合

HEW を使用した場合のサンプルプログラムのビルド方法を説明します。

- ① HEW を起動し、¥sample¥APSH4A1A\_RENESAS¥APSH4A1A\_RENESAS.hws を読み込みます。
- ② 最初の読み込みを行なったときに、「ワークスペース (Workspace) が移動しました」という内容の確認メッセージが表示されますので「はい」を選択して下さい。
- ③ 最初の読み込みを行なったときに、コンパイラバージョンによって、バージョンの選択を行なうダイアログが表示されるこ とがあります。表示された場合には、使用するコンパイラバージョンを選択して下さい。
- ④ メニューより、「プロジェクト」→「アクティブプロジェクトに設定」を選択し、「3\_application」をアクティブプロジェクトにします。(既に 3\_application がアクティブプロジェクトになっている場合は必要ありません)

| ormance embedded workshop                 |    |        |                                                 |    |
|-------------------------------------------|----|--------|-------------------------------------------------|----|
| プロジェクト( <u>P)</u> ビルド(B) デバッグ( <u>D</u> ) | 基本 | :設定(U) | $\mathcal{Y} \vdash \mathcal{H}(\underline{I})$ | テス |
| アクティブプロジェクトに設定(5)                         | •  | 2_cfq  | j_pass2                                         | 1  |
| プロジェクトの挿入(I)                              |    | 3_ар   | plication                                       |    |
| 依存関係( <u>D</u> )                          | 1  |        |                                                 |    |
| 構成の編集(E)                                  |    |        |                                                 |    |
| プロジェクトタイプの作成(P)                           |    |        |                                                 |    |
| ファイルの追加( <u>A</u> )                       |    |        |                                                 |    |
| ファイルの肖耶余( <u>R</u> )                      |    |        |                                                 |    |
| ファイルの拡張子(E)                               |    |        |                                                 |    |
| コンボーネントギャラリ( <u>c</u> )                   |    |        |                                                 |    |

⑤ [Build]ボタン横のリストボックス [Configuration Section]から、[Debug]、[Release]のどちらかを選択します。
 [Debug]を選択した場合、¥sample¥APSH4A1A\_RENESAS¥3\_application¥Debug フォルダ内に RAM 動作用のオブジェクトが生成されます。

[Release]を選択した場合、¥sample¥APSH4A1A\_RENESAS¥3\_application¥Release フォルダ内に ROM 動作用のオブジェクトが生成されます。

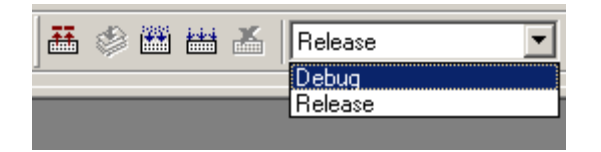

⑥ メニューの「ビルド」→「ビルド」を実行して下さい。3\_application. bin、3\_application. abs が出力されます。
 このとき、マップファイルは、ワークフォルダに作成されます。

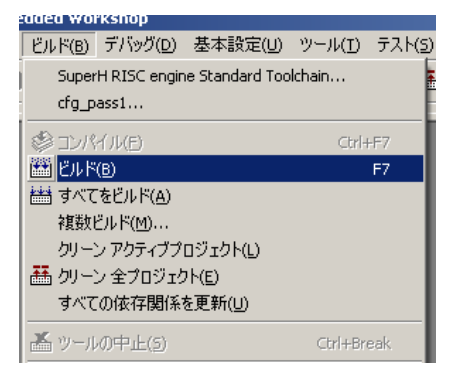

HEW の詳細な使用方法につきましては、HEW のマニュアルを参照してください。

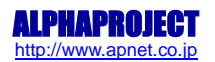

### 6.1.2 EV-EP-010A/SH-2Aの場合

HEW を使用した場合のサンプルプログラムのビルド方法を説明します。

- ① HEW を起動し、¥sample¥APSH2A0A\_RENESAS¥APSH2A0A\_RENESAS. hws を読み込みます。
- ② 最初の読み込みを行なったときに、「ワークスペース(Workspace)が移動しました」という内容の確認メッセージが表示されますので「はい」を選択して下さい。
- ③ 最初の読み込みを行なったときに、コンパイラバージョンによって、バージョンの選択を行なうダイアログが表示されることがあります。表示された場合には、使用するコンパイラバージョンを選択して下さい。
- ④ メニューより、「プロジェクト」→「アクティブプロジェクトに設定」を選択し、「3\_application」をアクティブプロジェクトにします。(既に 3\_application がアクティブプロジェクトになっている場合は必要ありません)

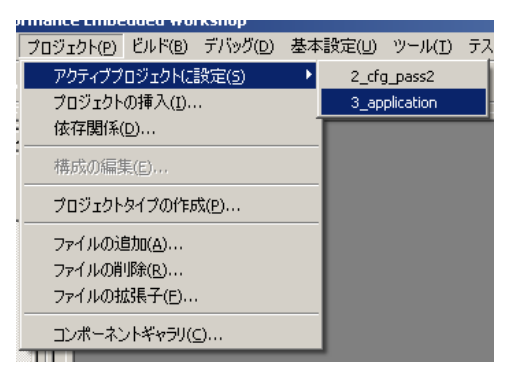

⑤ [Build]ボタン横のリストボックス [Configuration Section]から、[Debug]、[Release]のどちらかを選択します。
 [Debug]を選択した場合、¥sample¥APSH2A0A\_RENESAS¥3\_application¥Debug フォルダ内に RAM 動作用のオブジェクトが生成されます。

[Release]を選択した場合、¥sample¥APSH2AOA\_RENESAS¥3\_application¥Release フォルダ内に ROM 動作用のオブジェクトが生成されます。

| ₩ | ٢ | *** |   | × | Release |   |
|---|---|-----|---|---|---------|---|
|   |   |     |   |   | Debug   | ŀ |
|   | _ | _   | _ | _ | Release | h |
|   |   |     |   |   |         | 1 |

⑥ メニューの「ビルド」→「ビルド」を実行して下さい。3\_application. bin、3\_application. abs が出力されます。
 このとき、マップファイルは、ワークフォルダに作成されます。

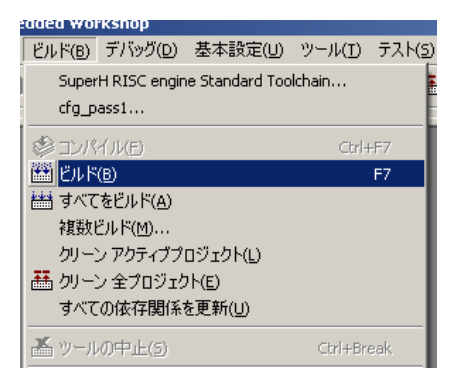

HEW の詳細な使用方法につきましては、HEW のマニュアルを参照してください。

# 6.2 デバッグ (動作確認方法)

### 6.2.1 EV-EP-010A/SH-4A の場合

#### 1. RAM 上でのデバッグ

- ① AP-SH4A-1A のスイッチを「Fig4.1-1 デバッグ時の CPU 動作モード設定 (AP-SH4A-1A)」に合わせて設定します。
- ② EV-EP-010A のスイッチを「Fig4.2-1 評価ボード設定」に合わせて設定します。
- ③ XrossFinder を起動し、¥sample フォルダ直下にある XrossFinder\_ev\_ep\_010a\_4a1a.xfc コマンドファイルを読み込みま す。
- ④ ¥sample¥APSH4A1A\_RENESAS¥3\_application¥Debug フォルダ内の 3\_application.abs を XrossFinder でダウンロードして 動作を確認して下さい。

#### 2. ROM 上でのデバッグ

- ① 後述の「3. FlashROM への書き込み方法」を参考に、FlashROM への書き込みを行います。
- ② AP-SH4A-1A のスイッチを「Fig4.1-1 デバッグ時の CPU 動作モード設定 (AP-SH4A-1A)」に合わせて設定します。
- ③ EV-EP-010A のスイッチを「Fig4.2-1 評価ボード設定」に合わせて設定します。
- ④ ¥sample¥APSH4A1A\_RENESAS¥3\_application¥Releaseフォルダ内の 3\_application.absをXrossFinderで読み込みます。
- ⑤ XrossFinder 上で動作を開始させ、動作を確認します。

#### 3. FlashROM への書き込み方法

#### FlashWriterEX を使用する場合

- ① アダプタ (HJ-LINK または XrossFinder) を使用して PC とボードを繋ぎます。
- ② AP-SH4A-1A のスイッチを「Fig4.1-1 デバッグ時の CPU 動作モード設定 (AP-SH4A-1A)」に合わせて設定します。
- ③ FlashWriterEX を起動して、「Table6.2-1 FlashWriterEX の設定(EV-EP-010A/SH-4A)」を参考に設定を行ってください。
- ④ ¥sample¥APSH4A1A\_RENESAS¥3\_application¥Release フォルダ内の 3\_application.bin をボードに書き込んで下さい。
- ⑤ AP-SH4A-1A のスイッチを「Fig4.1-2 通常動作時の CPU 動作モード設定(AP-SH4A-1A)」に合わせて設定し、動作を確認 してください。

FlashWriter EXの使用方法の詳細につきましては、FlashWriter EXのマニュアルを参照して下さい。

| アダプタ設定                       | XrossFinder 使用時は「XrossFinder」<br>HJ-LINK 使用時は「HJ-LINK」 |
|------------------------------|--------------------------------------------------------|
| JTAG クロック(XrossFinder 使用時のみ) | 20MHz 以下                                               |
| CPU                          | SH7730                                                 |
| BaseAddress                  | 0000000                                                |
| FlashROM                     | S29AL032D(04) ※1                                       |
| Bus Size                     | 16                                                     |
| Endian                       | Big                                                    |

#### Table6.2-1 FlashWriter EXの設定(EV-EP-010A/SH-4A)

※1.本 CPU ボードに実装されている FlashROM は、生産中止等の理由により変更することがございます。本マニュアルでの設定 は、「S29AL032D70TFI040 (SPANSION)」が実装されているボードでの設定となります。お手元の CPU ボードに実装されてい る FlashROM の型番と異なっている場合には、お手元のボードに実装されている FlashROM の型番にあわせて設定を行って 下さい。

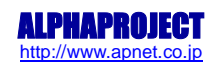

### 6.2.2 EV-EP-010A/SH-2Aの場合

#### 1. RAM 上でのデバッグ

① AP-SH2A-0A のスイッチを「Fig4.1-3 デバッグ時の CPU 動作モード設定 (AP-SH2A-0A)」に合わせて設定します。

- ② EV-EP-010A のスイッチを「Fig4.2-1 評価ボード設定」に合わせて設定します。
- ③ XrossFinder を起動し、¥sample フォルダ直下にある XrossFinder\_ev\_ep\_010a\_4a1a.xfc コマンドファイルを読み込みま す。
- ④ ¥sample¥APSH2A0A\_RENESAS¥3\_application¥Debug フォルダ内の3\_application.abs を XrossFinder でダウンロードして 動作を確認して下さい。

#### 2. ROM 上でのデバッグ

- ① 後述の「3. FlashROM への書き込み方法」を参考に、FlashROM への書き込みを行います。
- ② AP-SH2A-0A のスイッチを「Fig4.1-3 デバッグ時の CPU 動作モード設定 (AP-SH2A-0A)」に合わせて設定します。
- ③ EV-EP-010A のスイッチを「Fig4.2-1 評価ボード設定」に合わせて設定します。
- ④ ¥sample¥APSH2A0A\_RENESAS¥3\_application¥Releaseフォルダ内の 3\_application.absをXrossFinderで読み込みます。
- ⑤ XrossFinder 上で動作を開始させ、動作を確認します。

#### 3. FlashROM への書き込み方法

#### ・FlashWriterEX を使用する場合

- ① アダプタ (HJ-LINK または XrossFinder) を使用して PC とボードを繋ぎます。
- ② AP-SH2A-0A のスイッチを「Fig4.1-3 デバッグ時の CPU 動作モード設定 (AP-SH2A-0A)」に合わせて設定します。
- ③ FlashWriterEX を起動して、「Table6.2-2 FlashWriterEX の設定 (EV-EP-010A/SH-2A)」を参考に設定を行ってください。
- ④ ¥sample¥APSH2A0A\_RENESAS¥3\_application¥Release フォルダ内の 3\_application.bin をボードに書き込んで下さい。
- ⑤ AP-SH2A-0A のスイッチを「Fig4.1-4 通常動作時の CPU 動作モード設定 (AP-SH2A-0A)」に合わせて設定し、動作を確認 してください。

FlashWriter EXの使用方法の詳細につきましては、FlashWriter EXのマニュアルを参照して下さい。

| アダプタ設定                       | XrossFinder 使用時は「XrossFinder」 |
|------------------------------|-------------------------------|
|                              | HJ-LINK 使用時は「HJ-LINK」         |
| JTAG クロック(XrossFinder 使用時のみ) | 5MHz 以下                       |
| CPU                          | SH7211F                       |
| BaseAddress                  | 00000000                      |
| FlashROM                     | On-Chip                       |
| EXTAL                        | 10MHz                         |

#### Table6.2-2 FlashWriter EXの設定(EV-EP-010A/SH-2A)

#### ・ボード付属 FlashWriterEX を使用する場合

ボード付属 FlashWriter EX を使用して¥sample¥APSH2AOA\_RENESAS¥3\_application¥Releas フォルダ内の 3\_application.bin をボードに書込み、動作確認を行って下さい。

ボード付属 FlashWriter EX の使用方法につきましては、アプリケーションノート「AN141 ボード付属 FlashWriterEX を使った内蔵 FlashROM への書き込み方法」を参照して下さい。

# 7. サンプルプログラム動作説明

## 7.1 サンプルプログラム動作概要

本サンプルプログラムは、主に以下の五種類の動作を行います。各動作内容の詳細は、後述の各動作内容解説を参照してください。

- 1. フォトアルバム
- 2. アニメーション
- 3. ビデオ入力・出力
- 4. USB ベンチマーク
- 5. USB ストレージ

なお、本サンプルプログラムの動作には、USBメモリもしくはデジタルカメラ (USBマスストレージクラスに対応したもの限定。 以下、デジカメと記述) が必要になります。

USB メモリもしくはデジカメの内容を以下のようなフォルダ構成にした上で、EV-EP-010A の USB ホストポート (CN10) に接続し、 サンプルプログラムを動作させてください。

・USBメモリ(デジカメ)の内部構成

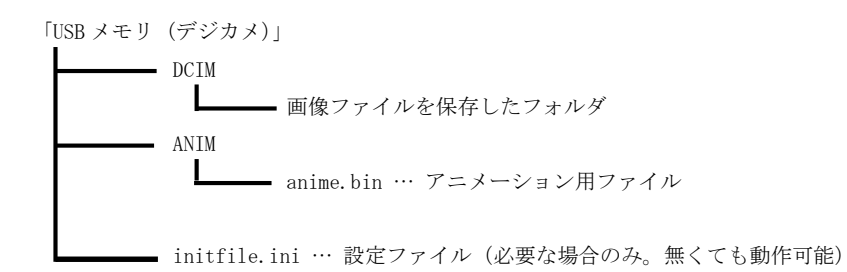

※. 各フォルダ・ファイル内容の詳細は、後述の「7.2.2 フォトアルバム」、「7.2.3 アニメーション」、「7.2.7 設定ファイル」 を参照してください。

USB メモリ(もしくはデジカメ)は、基本的にサンプルプログラム動作中に抜き差しをしないようにしてください。USB メモリ (もしくはデジカメ)や評価ボードの故障の原因になる可能性があります。 ただし、一部の動作ではUSB メモリの抜き差しが可能です。詳細は、後述の各動作内容解説を参照してください。

サンプルプログラムの動作は、主にタッチパネル上のボタンやアイコンを押す(タッチする)ことで行われます。 以下の解説では、「(~を)押す」と記述されています。 また、状況によってはボタンやアイコンが以下のようなディセーブル状態に変化することがあります。 ディセーブル状態のボタンを押しても、動作は起こりません。

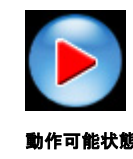

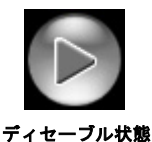

**EV-EP-010A** Series

### 7.2 各動作内容解説

### 7.2.1 トップメニュー

画面に各アイコンが表示されます。アイコンを押すことで、選択した各動作が開始されます。 各動作内で、「トップメニューに戻る」ボタンを押すと、トップメニューに戻ります。

トップメニューが表示されている状態では、USBメモリの抜き差しをすることが可能です。使用するUSBメモリ(もしくはデジカメ)を変更したい場合はトップメニューで抜き差しを行ってください。 また、画面左側にテロップが表示されます。

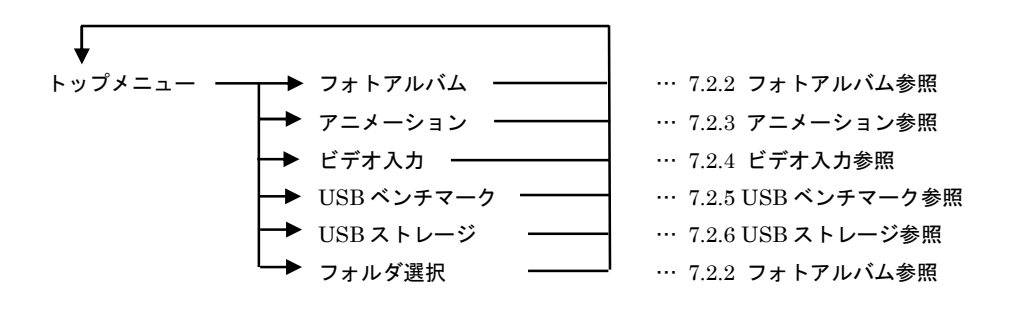

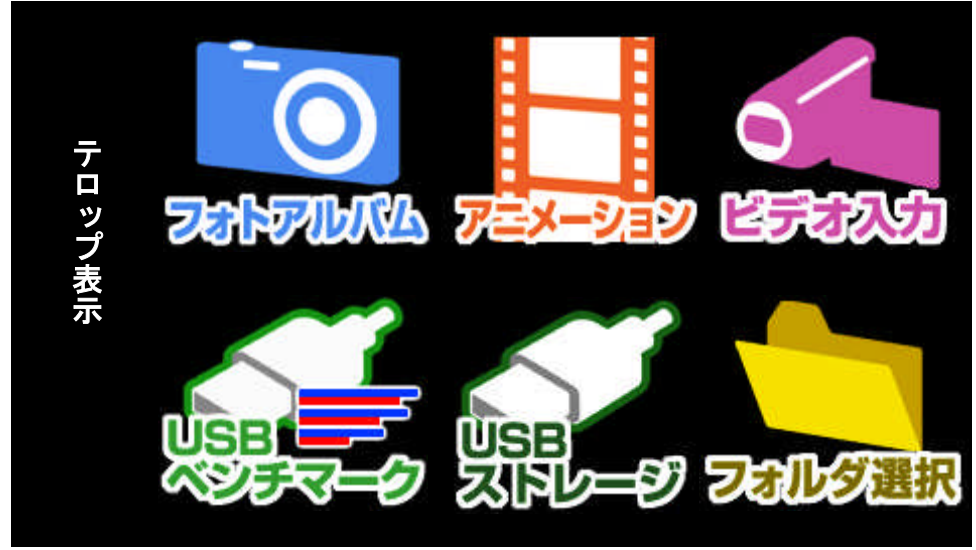

Fig7.2-1 トップメニュー

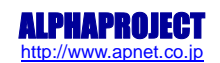

### 7.2.2 フォトアルバム

USB メモリもしくはデジタルカメラ(以下、デジカメ)に保存した JPEG ファイルを画面に表示します。

表示する JPEG ファイルは、ひとつのフォルダ内に含まれるものを順に表示していきます。ただし、FatFs の仕様上、ファイ ルの順序は不定となります。

フォトアルバムにおいては、トップメニューからフォトアルバムが選択された時に、最初に表示された画像のサイズが使用されます。その際、使用されたサイズ以外の画像は表示されません。(サムネイル表示は除く ※)

フォトアルバムで使用できる画像サイズは、「480×272」と「640×480」(画面には 360×270 にリサイズされて表示)の二種 類です。

※. 詳細はサムネイル表示の説明を参照してください。

・フォルダ選択

フォトアルバムを開始する前に、フォルダ選択を行い JPEG ファイルの保存されているフォルダを決めておく必要があります。 (デフォルトでは、「test」フォルダが選択されております)

以下のようなフォルダ構成を前提に、フォルダ選択を行います。

「USB メモリ(デジカメ)」

└──「DCIM」 └─── 画像ファイルを保存したフォルダ郡

このフォルダ郡の中から読み込むフォルダを選択。

フォルダ選択では、以下のような画面が表示されます。

表示されているフォルダの中から、使用したいフォルダを押してください。選択されたフォルダ名が保存され、以降電源を切 るか、再びフォルダ選択を行うまで、選択されたフォルダを使用してフォトアルバムが動作します。

表示されるフォルダは8個までになり、それ以上の数は表示されません。また、表示されるフォルダ名は、8.3形式(ショー トネーム)に限定します。それ以外の形式を使用した場合、フォルダ名は正しく表示されません。

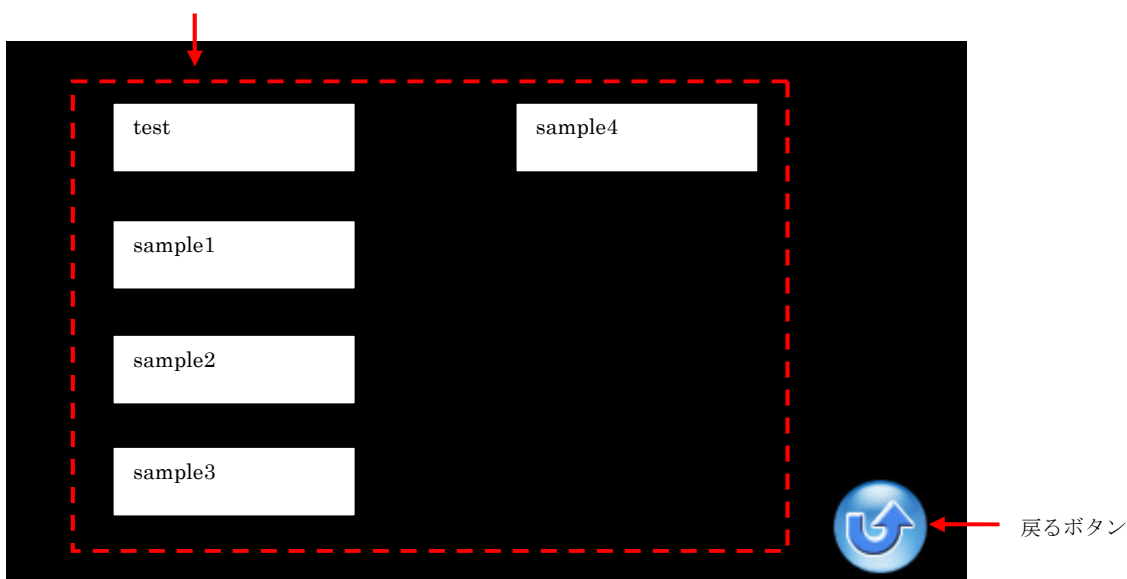

表示されているフォルダー覧から、使用するフォルダを選択します

Fig7.2-2 フォルダ選択

・サンプルプログラム起動からフォトアルバム起動までの流れ

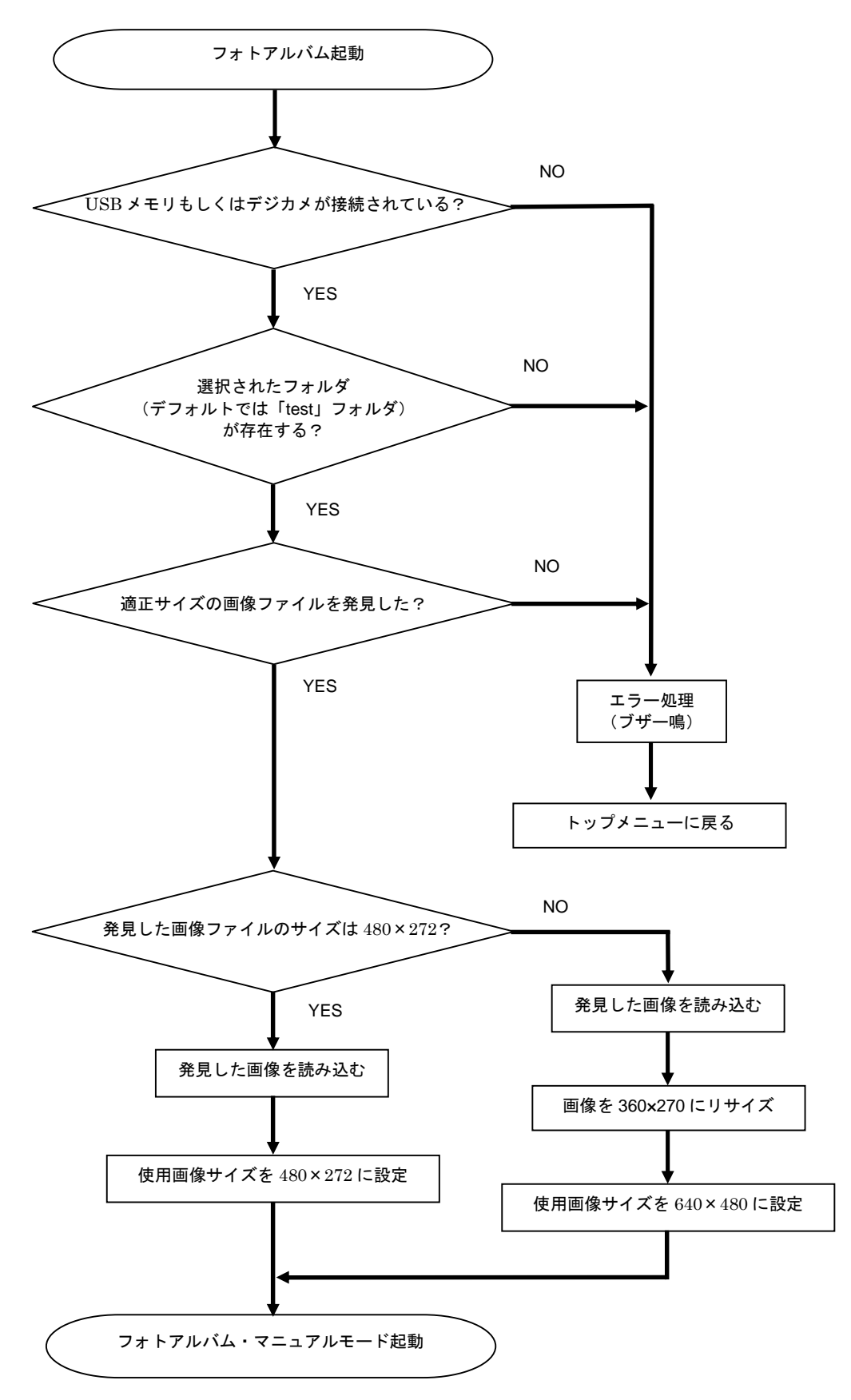

### EV-EP-010A Series

#### ①マニュアルモード

画面効果を選択し、任意のタイミングで画像を切り替えることができるモードです。 フォトアルバム起動時は、マニュアルモードから動作が開始されます。

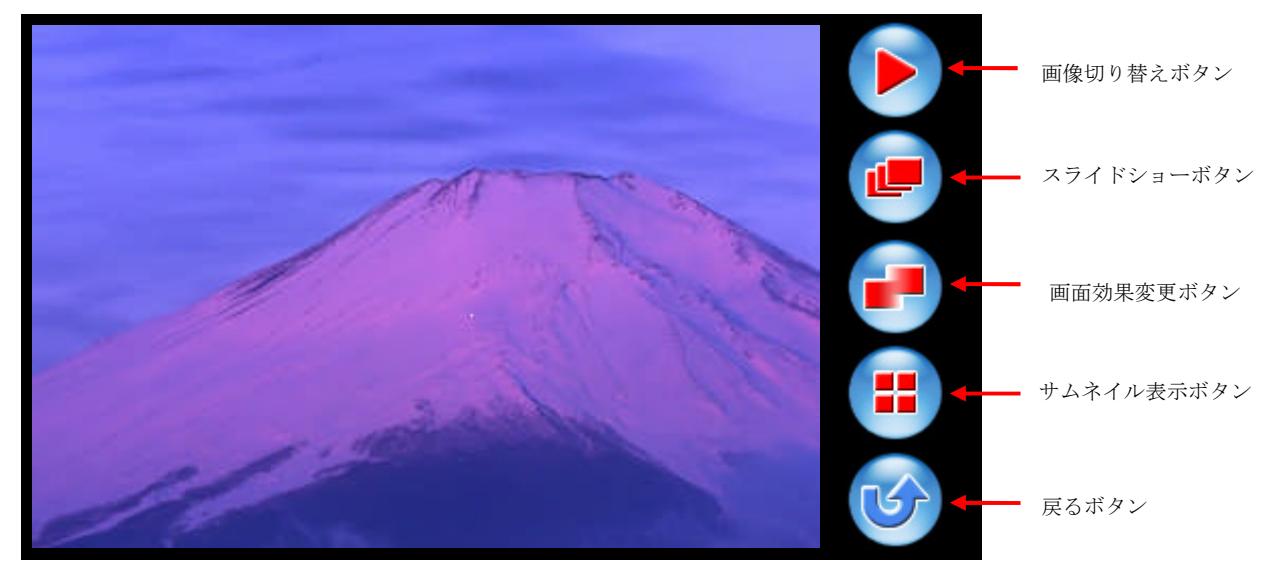

Fig7.2-3 フォトアルバム マニュアルモード

#### 画像切り替えボタン

画像切り替えボタンを押すと、都度ファイルを読み込んでLCDパネルに表示します。 最後の画像まで表示されたら、その次は最初の画像が表示されます。

#### スライドショーボタン

スライドショーボタンを押すと、スライドショーモードに移行します。

#### 画面効果変更ボタン

画像切り替えの際の画面効果を変更します。 画像効果は以下の五種類の効果があり、以下のように、画面効果変更ボタンを押すごとに画面効果が変化します。

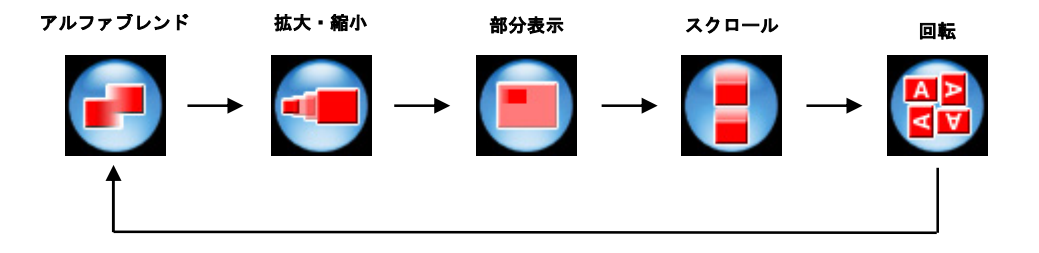

#### サムネイル表示ボタン

サムネイル表示ボタンを押すと、サムネイル表示に移行します。

#### 戻るボタン

戻るボタンを押すと、トップメニューに戻ります。

また、指定したフォルダ内に画像が1枚しかない場合は、画像変更の際にアルファブレンド効果のみ正しく表示されません。 それ以外の画面効果は表示されますが、基本的に画像は2枚以上の状態を推奨します。

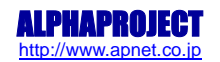

### EV-EP-010A Series

#### ②スライドショーモード (オートモード)

五種類の画面効果からランダムに選択された画面効果で、指定の時間ごとに自動で画像が切り替わるモードです。 画像ファイルを一通り表示した後は、最初の画像に戻って再び画像の切り替えを行います。(無限ループ)

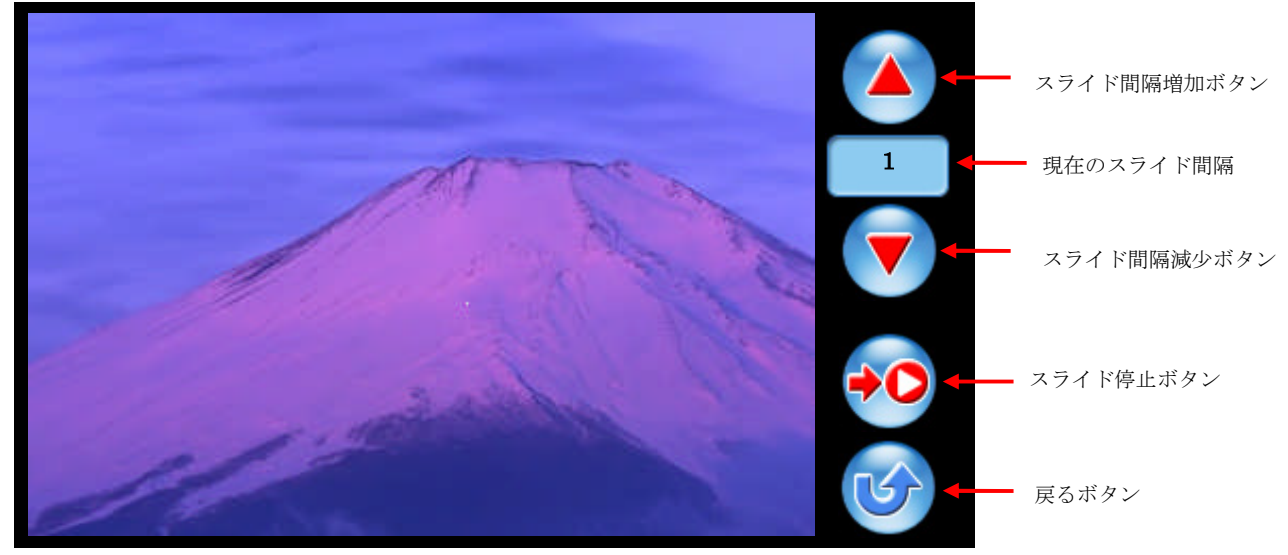

Fig7.2-4 フォトアルバム スライドショーモード (オートモード)

#### 現在のスライド間隔

現在の画像切り替えの間隔を表示します。 切り替え間隔は秒単位で表示され、1~30(秒)の範囲で変化します。

#### スライド間隔増加ボタン

スライド間隔増加ボタンを押すと、画像が切り替わる間隔が増加します。

#### スライド間隔減少ボタン

スライド間隔減少ボタンを押すと、画像が切り替わる間隔が減少します。

#### スライド停止ボタン

スライド停止ボタンを押すと、現在の画像切り替えが終了した時点でマニュアルモードに移行します。

#### 戻るボタン

戻るボタンを押すと、トップメニューに戻ります。

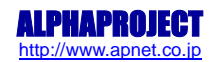

#### ・全画面表示について

マニュアルモード及びスライドショーモードでは、画像表示部を押すことで、全画面表示状態に切り替えることができます。 全画面表示状態から元に戻すには、再び画像表示部を押してください。

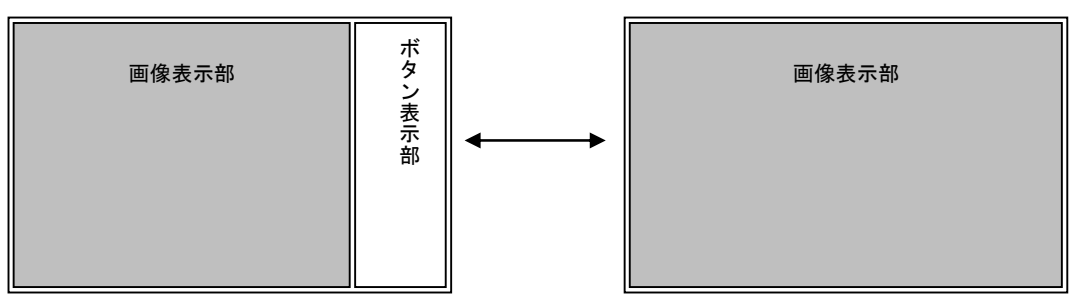

通常状態

全画面表示状態

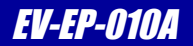

#### ③サムネイル表示

選択したフォルダ内にある JPEG ファイルをサムネイルで一覧表示します。 一覧内の画像をタッチすることで、画像を切り替えてサムネイル表示を終了します。 表示される画像ファイルは、フォトアルバム起動時に設定されたサイズと同じサイズの画像のみであり、違うサイズの画像 はファイル名のみが表示されます。ファイル名のみ表示されている画像は選択できません。

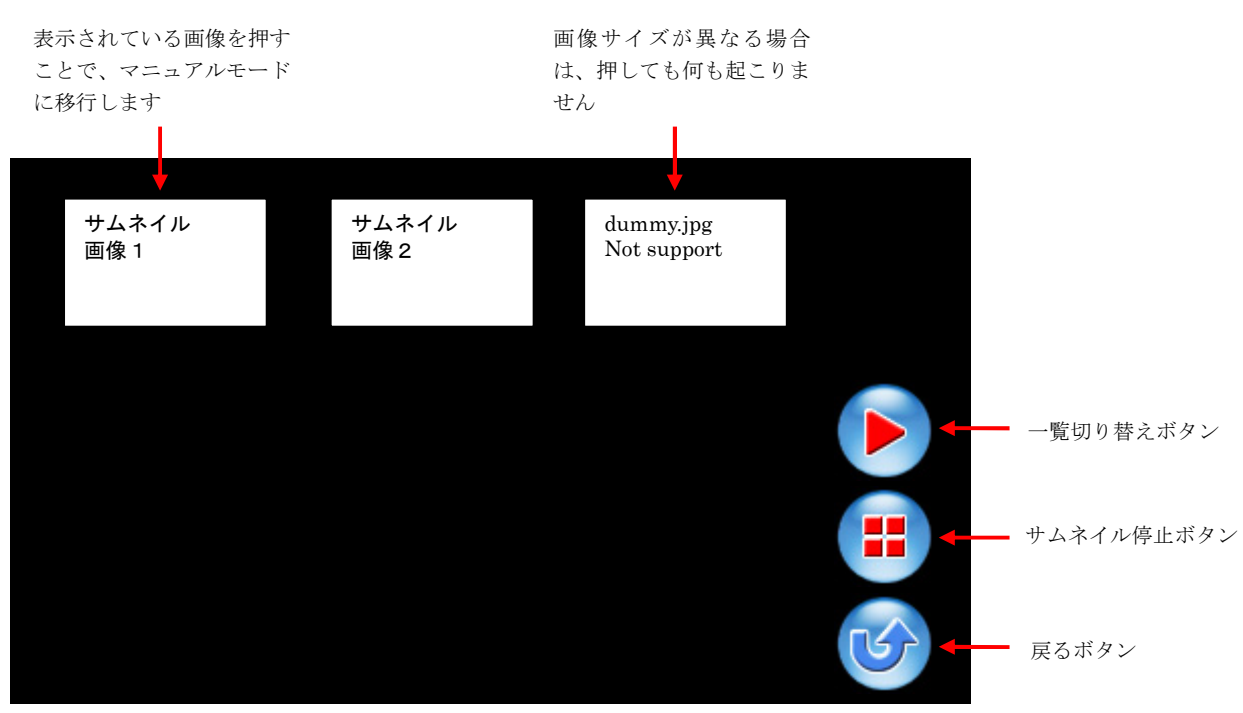

Fig7.2-5 フォトアルバム サムネイル表示

#### 一覧切り替えボタン

一覧切り替えボタンを押すと、サムネイル表示の一覧が切り替わります。 最後の画像ファイルが表示されている状態でボタンを押すと、最初の一覧に切り替わります。

#### サムネイル停止ボタン

サムネイル停止ボタンを押すと、サムネイル表示を終了しマニュアルモードに移行します。

#### 戻るボタン

戻るボタンを押すと、トップメニューに戻ります。

### EV-EP-010A Series

### 7.2.3 アニメーション

USB メモリからアニメーション用ファイルを読み込み、アニメーション表示を行います。 なお、画像サイズは 360×270 固定となります。

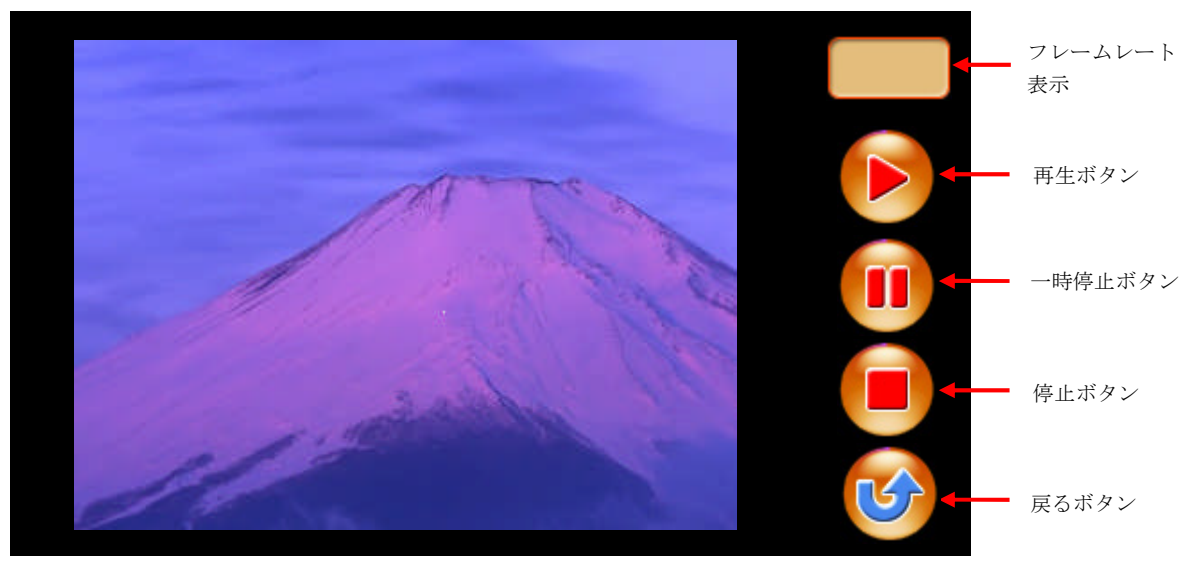

Fig7.2-6 アニメーション

#### 再生ボタン

再生ボタンを押すと、アニメーションが開始され、同時に現在のフレームレート (FPS) が表示されます。 フレームレートは一定時間ごとに更新して表示されます。

#### 一時停止ボタン

ー時停止ボタンを押すと、アニメーションが停止し、停止画像が表示された状態になります。 また、フレームレートも現在の値が表示された状態で停止します。 この状態で再生ボタンを押すと、アニメーションが途中から再開されます。

#### 停止ボタン

停止ボタンを押すと、アニメーションが停止し、表示されていた画像も消えます。 この状態で再生ボタンを押すと、アニメーションが最初から開始されます。

#### 戻るボタン

戻るボタンを押すと、トップメニューに戻ります。

アニメーション動作を行うには、アニメーション用ファイルが必要です。 添付 CD 内に、アニメーション用ファイルのサンプルが格納されていますので、アニメーション用ファイル 「¥sample¥anime¥anime.bin」を任意のUSBメモリ内にコピーして使用することが可能です。 ファイル名とUSBメモリ(もしくはデジカメ)のフォルダ構成は固定になります。(¥ANIM¥anime.bin)

独自のアニメーションを動作させたい場合は、下記アニメーション用ファイルについての解説を参考に、お客様自身でアニメ ーション用ファイルを作成してください。

#### アニメーション用ファイルについて

アニメーション用ファイルは、RGB565 データが結合したものとなっています。

1フレームあたりの画像ファイルのサイズは 360×270 で、画像の左上を始点・右下を終点として、1ラインごと順にデータ を結合します。

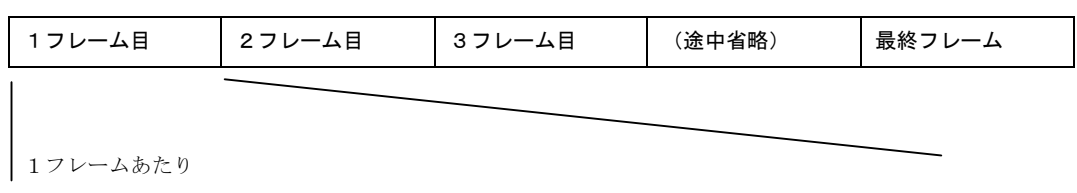

360 (横) ×270 (縦) ×2 (1ピクセルあたり 16bit (2Byte) のデータ) =194400 (Byte)

お客様自身でアニメーション用ファイルを作成する場合は、以下の手順に従いアニメーション用ファイルを作成してください。

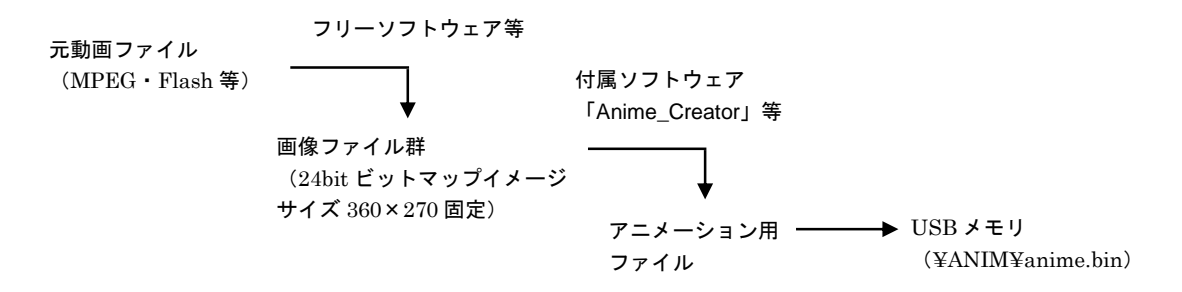

動画ファイルから画像ファイル群を作成するには、フリーソフトウェア等を使用してください。下記にフリーソフトウェアを 紹介しますが、あくまでも一例であり、必ず紹介ソフトウェアを使用しなければならないものではありません。また、お客様 の環境により紹介ソフトウェアが使用できない場合もあります。

• MPG2JPG

MPEG2 動画ファイルを編集するソフト。 動画ファイルを BMP ファイルに変換する機能があります。変換時にリサイズも可能です。 作者 HP 「http://novolization.hp. infoseek.co.jp/indexj.html」

実際に画像ファイルを作成する方法につきましては、各ソフトウェアの解説を参照してください。

画像ファイル群が用意できましたら、添付 CD 内に付属されているアニメーション用ファイル作成ソフトウェアを使用することで、簡単にアニメーション用ファイルを作成することができます。

アニメーション用ファイル作成ソフトウェアは、24bit ビットマップイメージファイル群から、アニメーション用ファイルを 作成します。使用方法の詳細に関しては、「付録 A. アニメーション用ファイル作成ソフトウェア」を参照してください。

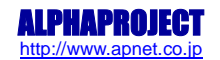

### 7.2.4 ビデオ入力

ビデオ入力端子(CN8)から入力された映像を画面に表示します。 対応するビデオ入力・出力の仕様を以下に示します。

| ビデオ入力/出力形式 | ITU-R BT656 |
|------------|-------------|
| ビデオ入力モード   | NTSC (720)  |

実際に画面に表示される映像のサイズは 360×270(入力映像をスケーラ機能でリサイズ)になります。 入力端子にビデオ機器(ビデオカメラなど)を接続し、機器の動作を開始させてください。

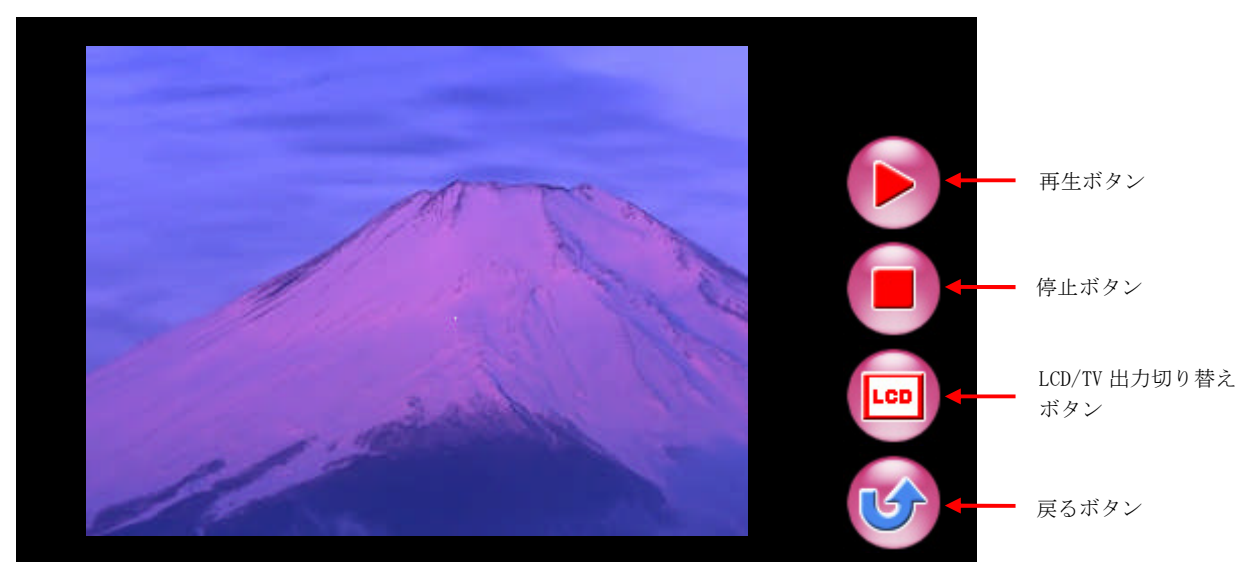

Fig7.2-7 ビデオ入力(LCD 出力時)

#### 再生ボタン

再生ボタンを押すと、入力映像の表示が開始されます。

#### 停止ボタン

一時停止ボタンを押すと、入力映像の表示が終了され、映像表示も消えます。

#### LCD/TV 切り替えボタン

LCD/TV 切り替えボタンを押すと、入力映像の出力先をLCD 出力とビデオ出力で切り替わります。 ビデオ出力に切り替える場合は、ビデオ出力端子(CN9)に任意の表示機器(ディスプレイ等)を接続してください。 ビデオ入力端子やビデオ出力端子の詳細は、「EV-EP-010A ハードウェアマニュアル」を参照してください。

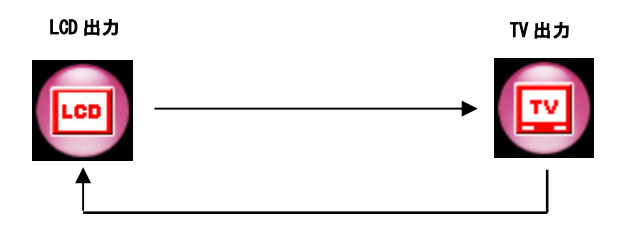

#### 戻るボタン

戻るボタンを押すと、トップメニューに戻ります。

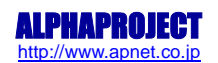

ビデオ出力時は、入力映像はビデオ出力先の表示機器に、それ以外のボタン表示はLCDに表示されます。再生・停止などのボタン操作はLCD(タッチパネル)上で行ってください。

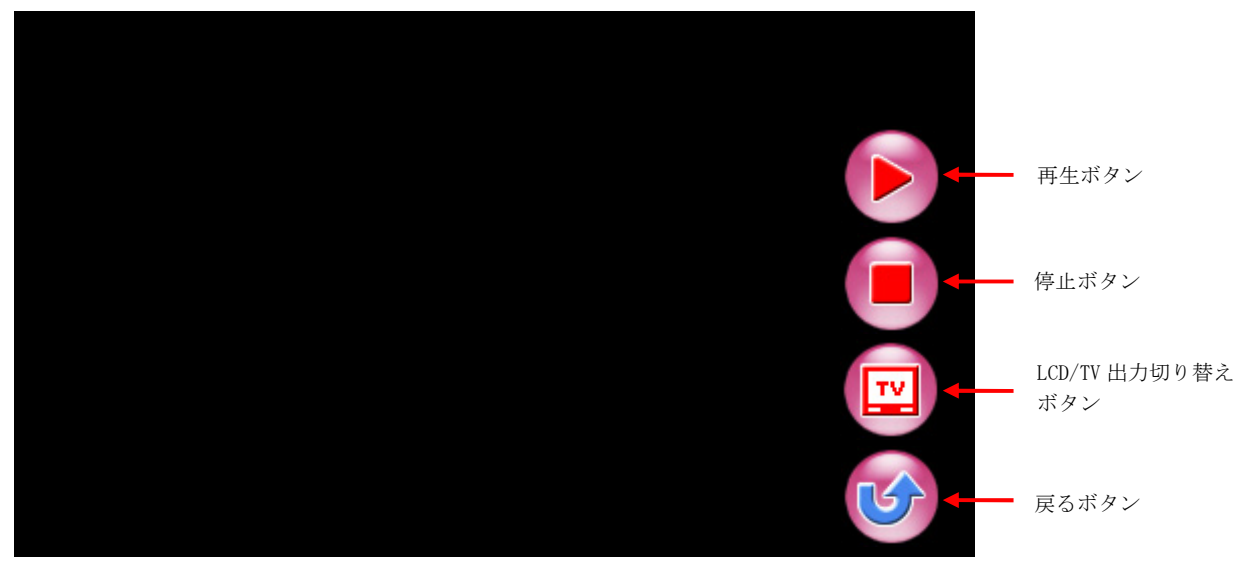

Fig7.2-8 ビデオ入力 LCD 側(TV 出力時)

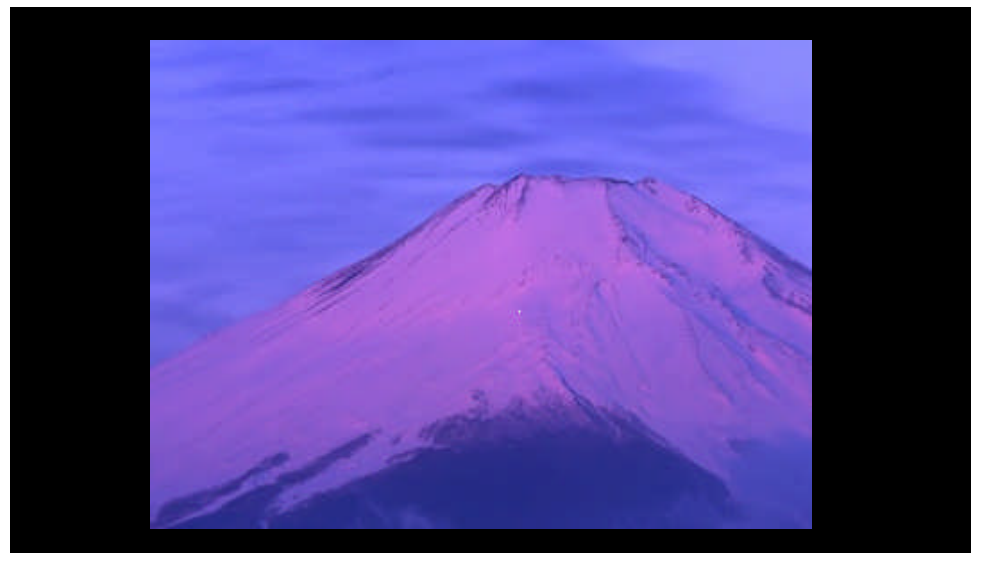

Fig7.2-9 ビデオ入力 TV 出力側(TV 出力時)

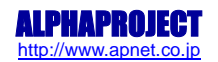

### 7.2.5 USB ベンチマーク

USB ベンチマークテストを行います。

USB ベンチマーク画面では、USB メモリの抜き差しを行うことができます。違う種類の USB メモリのベンチマークを行いたい 場合などは、USB ベンチマーク実行中でないことを確認した上で、USB メモリの差し替えを行ってください。

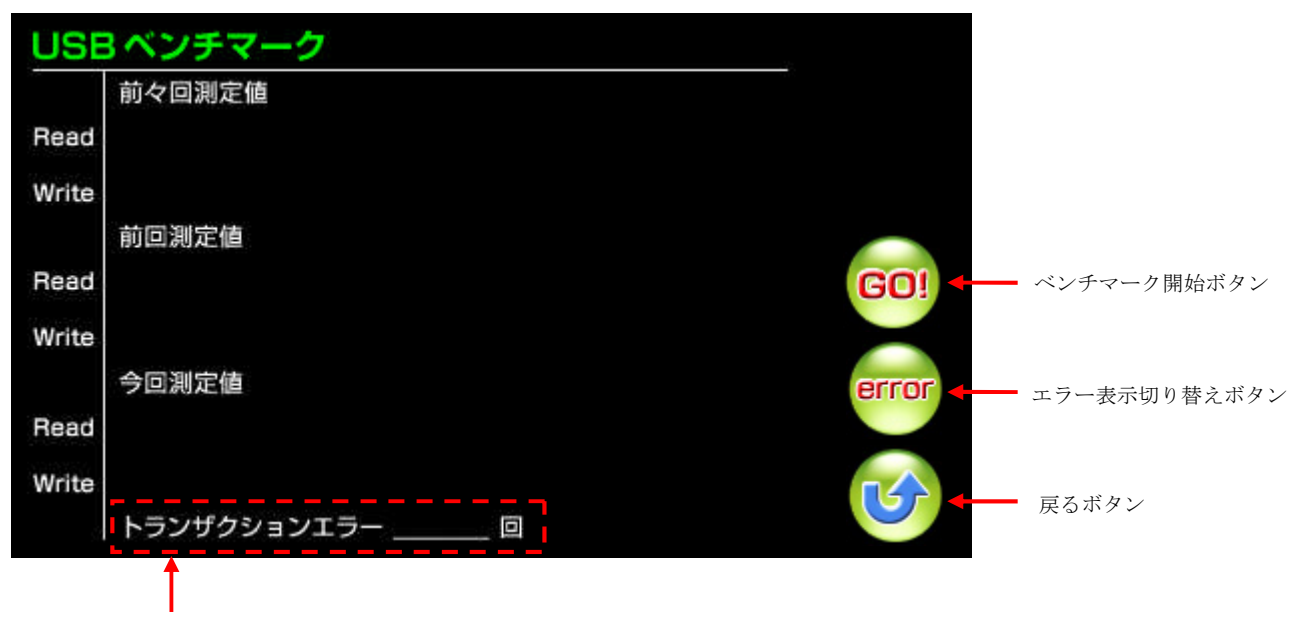

エラー表示切り替えボタンを押すと、 エラー部分の表示・非表示が切り替わります。

#### Fig7.2-10 USB ベンチマーク

#### ベンチマーク開始ボタン

ベンチマーク開始ボタンを押すと、USB ストレージ(USB メモリ)との間でリード・ライト処理を行った際に、リード・ライトの転送速度とトランザクションエラー数を表示します。 表示は、前回及び前々回の計測値と、実際に計測した値の三つを表示します。

#### エラー表示切り替えボタン

エラー表示切り替えボタンを押すと、トランザクションエラー数の表示・非表示が切り替わります。

#### 戻るボタン

戻るボタンを押すと、トップメニューに戻ります。 また、保存されている測定値がリセットされます。

USB ベンチマークでは、USB メモリルートディレクトリ内に、「bench.txt」というファイルを作成します。同名ファイルが存在した場合、上書きされてしまうので注意してください。

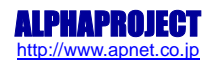

### 7.2.6 USB ストレージ

USB ファンクション機能として、CPU ボードの RAM 領域を仮想ディスクとして使った USB マスストレージを実現します。 USB ファンクション動作に必要な推奨環境は以下のとおりです。

| パーソナルコンピュータ | PC/AT 互換機            |
|-------------|----------------------|
| OS          | Windows2000/XP/Vista |
| USB ポート     | USB1.1または2.0 1ポート    |

トップメニューから USB ストレージを選択した瞬間より、USB ストレージ動作が開始されます。

画面に「USB ストレージ動作中」の表示がされていることを確認したら、USB ケーブルで USB ファンクションポート (CN11) と PC を接続してください。自動的に認識が行われ、USB マスストレージが使用できます。

なお、USB ストレージ動作を行っている間、LCD には動作中を示す文字のみが表示されます。

USB ストレージ動作では、CPU ボードの RAM 領域が用いられますが、領域内のデータは電源を切断すると消去されます。ご注意ください。

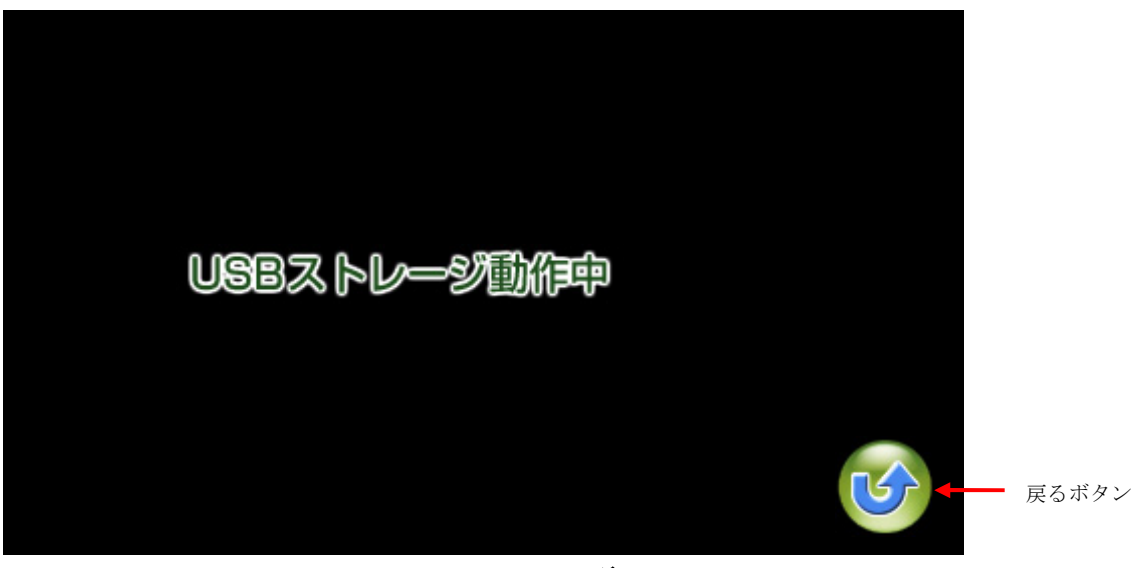

Fig7.2-11 USB ストレージ

戻るボタン

戻るボタンを押すと、USB ストレージ動作を終了させ、トップメニュー画面に戻ります。

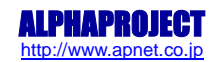

### 7.2.7 設定ファイル

USB メモリ内の指定の場所に指定のファイルを(¥initfile.ini)入れておくことで、電源を投入してサンプルプログラムが 起動する際に、設定ファイルが使用されます。

設定ファイルの記述は、基本的に「設定名 = 設定値」の形になり、以下の設定名称と設定値が使用できます。

・設定名「Calibration」/設定値「0 or 1」
 キャリブレーションを行うか、行わないか。設定値1で設定を行い、0で設定を行わない。
 ・設定名「LUT」/設定値「0 or 1」
 LUT 設定(※1)を行うか、行わないか。設定値1で設定を行い、0で設定を行わない。

LUT の設定値。(X)には 1~256 までの値が入り、それぞれ 000000~FFFFFF までの設定値を指定する。

※1. LUT (ルックアップテーブル) 設定の詳細につきましては、「S1D13774B02B テクニカルマニュアル」を参照してください。

設定ファイルの例を以下に示します。

・設定名「LUT(X)」/設定値「0 or 1」

| Calibration = $0$ | ← キャリブレーション設定(1 で設定を行う、0 で設定を行わない)           |
|-------------------|----------------------------------------------|
| LUT = 1           | ← LUT 設定(1 で設定を行う、0 で設定を行わない)                |
| LUT1 = FFFFFF     | ← LUT の設定値(1~256 まで設定可能。)                    |
| LUT2 = FFFFFF     | 16 進数で指定し、8bit ごとに Red/Green/Blue の設定値を示します。 |
| LUT3 = FFFFFF     |                                              |
| LUT4 = FFFFFF     |                                              |
| LUT5 = FFFFFF     |                                              |
| LUT6 = FFFFFF     |                                              |
| LUT7 = FFFFFF     |                                              |
| LUT8 = FFFFFF     |                                              |
| LUT9 = FFFFFF     |                                              |
| LUT10 = FFFFFF    |                                              |
|                   |                                              |
| ~ (中略)            |                                              |
|                   |                                              |
| LUT251 = FFFFFF   |                                              |
| LUT252 = FFFFFF   |                                              |
| LUT253 = FFFFFF   |                                              |
| LUT254 = FFFFFF   |                                              |
| LUT255 = FFFFFF   |                                              |
| LUT256 = FFFFFF   |                                              |
|                   |                                              |
|                   |                                              |

Fig7.2-12 設定ファイル

### 7.2.8 キャリブレーション

キャリブレーションでは、タッチパネルの座標位置を調整します。 設定ファイル内にキャリブレーションを行う記述を加えた上で USB メモリ内の指定の場所(¥initfile.ini)に保存し、サン プルプログラムを起動すると、自動的にキャリブレーションが開始されます。 キャリブレーションでは、画面の四隅に一つずつ順番に十字マークが表示されます。

表示された十字マークの中心を順にタッチしていくことで、タッチパネルの座標位置情報を更新します。 キャリブレーション終了後は、自動的に更新された位置情報を元にサンプルプログラムが動作します。

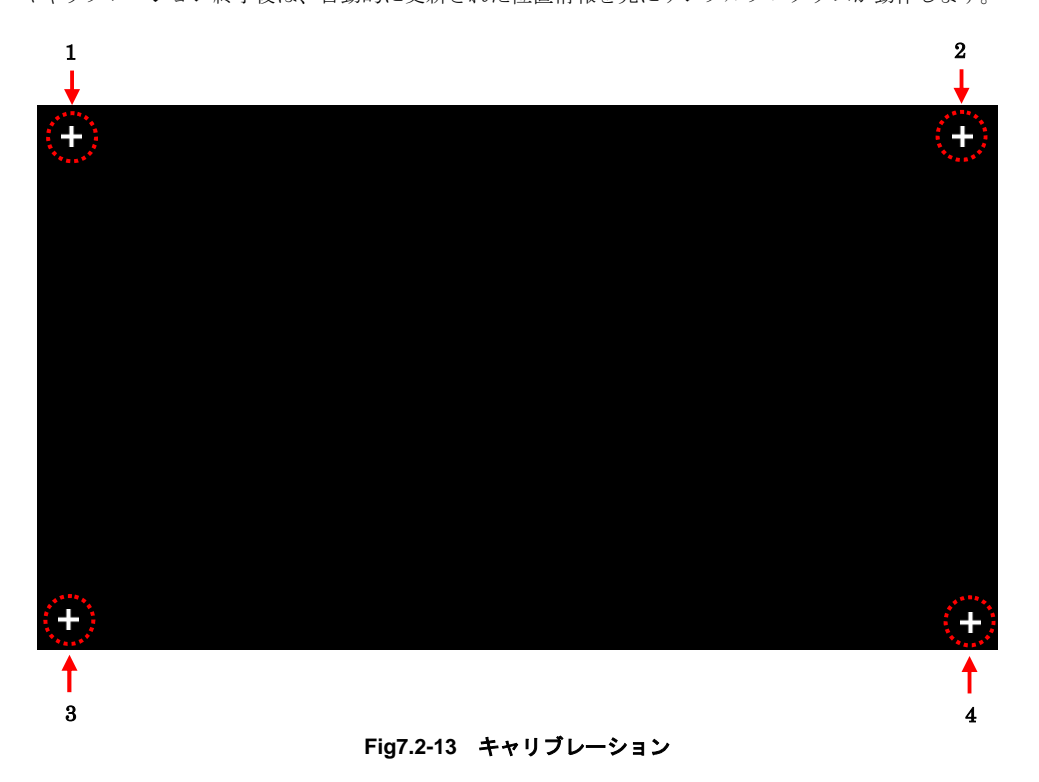

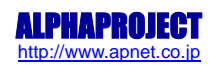

# 7.3 RAM 動作時のメモリマップ

### 7.3.1 EV-EP-010A/SH-4A の場合

メモリマップを以下に示します。

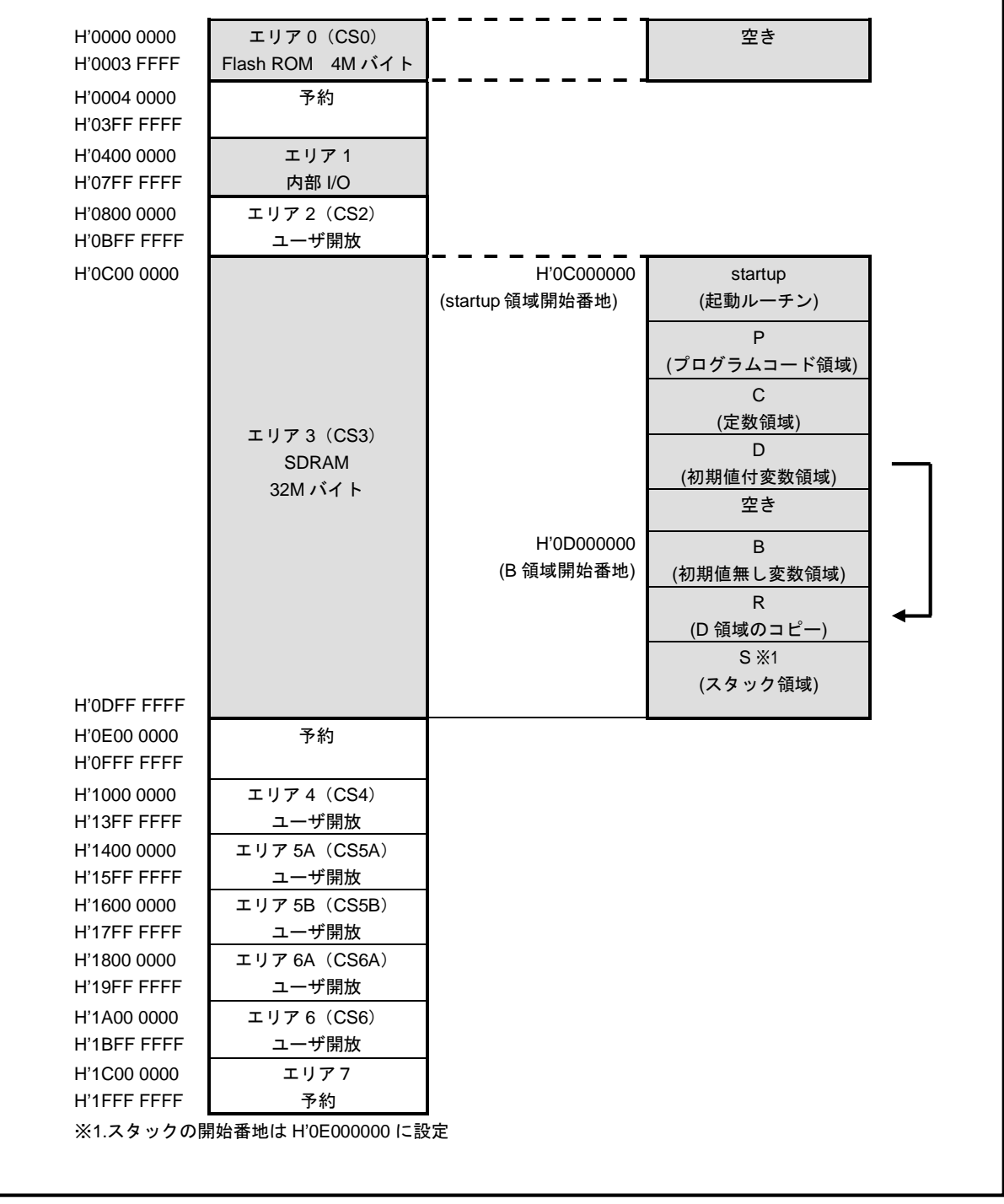

Fig7.3-1 RAM 動作時のメモリマップ(EV-EP-010A/SH-4A)

### 7.3.2 EV-EP-010A/SH-2Aの場合

メモリマップを以下に示します。

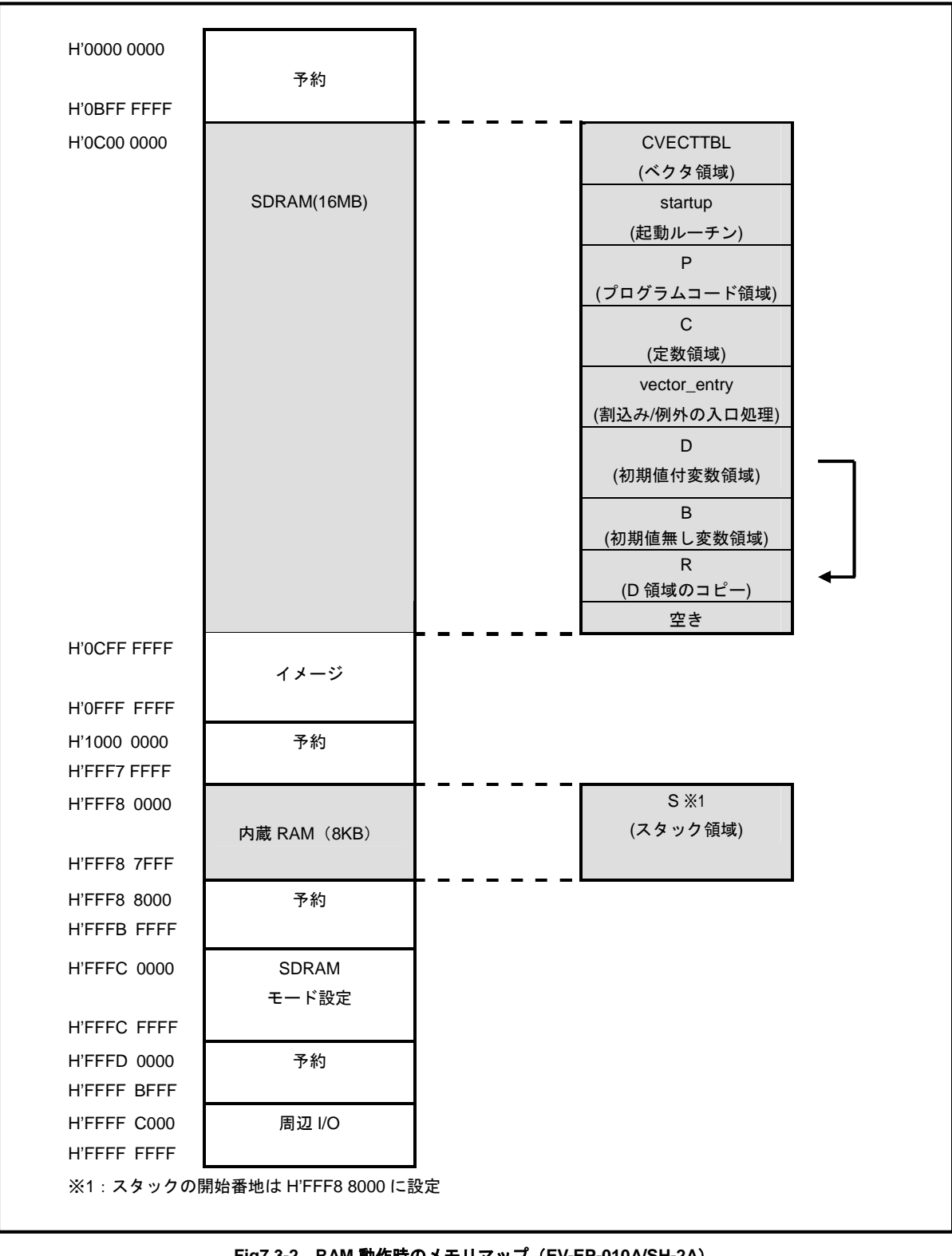

# 7.4 ROM 動作時のメモリマップ

### 7.4.1 EV-EP-010A/SH-4A の場合

メモリマップを以下に示します。

ROM 動作時は、起動ルーチンにおいて ROM 内のデータが RAM にコピーされるため、実際の動作は RAM 上で行われます。 (SH4A の性質上、RAM 上で動作させたほうが高速動作が可能なため)

| H'0000 0000                | エリア 0(CS0)<br>Flash ROM 4M バイト | H'0000000<br>(startup 領域開始番地) | startup<br>(起動ルーチン)<br>P                 |  |
|----------------------------|--------------------------------|-------------------------------|------------------------------------------|--|
|                            |                                |                               | <u>(プログラムコード領域)</u><br>C<br>(定数領域)       |  |
|                            |                                |                               | D<br>(初期値付変数領域)                          |  |
| H'0003 FFFF                |                                |                               | 空き                                       |  |
| H'0004 0000<br>H'03FF FFFF | 予約                             |                               |                                          |  |
| H'0400 0000<br>H'07FF FFFF | エリア 1<br>内部 I/O                |                               |                                          |  |
| H'0800 0000<br>H'0BFF FFFF | エリア 2(CS2)<br>ユーザ開放            |                               |                                          |  |
| H'0C00 0000                |                                |                               | startup<br>(起動ルーチン)<br>P<br>(プログラムコード領域) |  |
|                            |                                |                               |                                          |  |
|                            | エリア 3(CS3)<br>SDRAM<br>32M バイト |                               | D                                        |  |
|                            | 321017 (1)                     |                               | 空き                                       |  |
|                            |                                | H'0D000000<br>(B 領域開始番地)      | B<br>(初期値無し変数領域)                         |  |
|                            |                                |                               | R<br>(D 領域のコピー)   ◀                      |  |
| H'0DFF FFFF                |                                |                               | S ※1<br>(スタック領域)                         |  |
| H'0E00 0000                | 予約                             |                               |                                          |  |
| H'0FFF FFFF<br>H'1000 0000 |                                |                               |                                          |  |
| H'13FF FFFF                | ユーザ開放                          |                               |                                          |  |
| H'1400 0000<br>H'15FF FFFF | エリア 5A(CS5A)<br>ユーザ開放          |                               |                                          |  |
| H'1600 0000                | エリア 5B(CS5B)                   |                               |                                          |  |
| H'17FF FFFF<br>H'1800 0000 | ユーザ開放<br>エリア 6A(CS6A)          |                               |                                          |  |
| H'19FF FFFF                | ユーザ開放                          |                               |                                          |  |
| H'1A00 0000<br>H'1BFF FFFF | エリア 6(CS6)<br>ユーザ開放            |                               |                                          |  |
| H'1C00 0000                | エリア 7                          |                               |                                          |  |
| H'1FFF FFFF                | 予約                             |                               |                                          |  |
| ※1.スタックの開                  | 閉始番地は H'0E000000 に設            | 定                             |                                          |  |

Fig7.4-1 ROM 動作時のメモリマップ(EV-EP-010A/SH-4A)

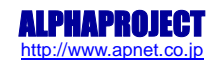

### 7.4.2 EV-EP-010A/SH-2Aの場合

メモリマップを以下に示します。

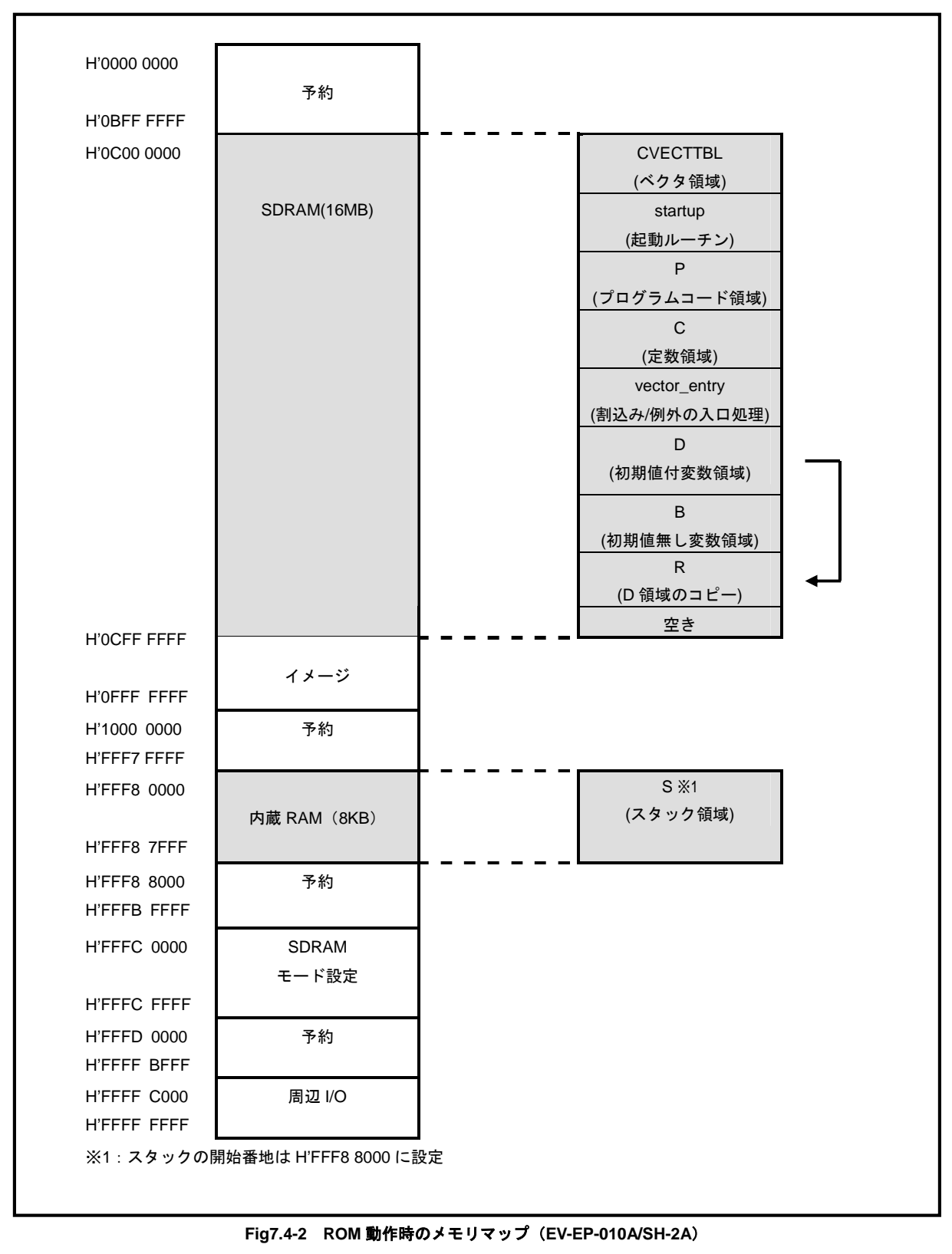

# 8. 製品サポートのご案内

### ●ユーザ登録

ユーザ登録は弊社ホームページにて受け付けております。ユーザ登録をしていただきますと、バージョンアップや 最新の情報等を E-mail でご案内させていただきまので、是非ご利用ください。

弊社ホームページアドレス http://www.apnet.co.jp

### ●ハードウェアのサポート

万が一、製作上の不具合や回路の機能的な問題を発見された場合には、お手数ですが弊社サポートまでご連絡ください。 以下の内容に該当するお問い合わせにつきましては受け付けておりませんのであらかじめご了承ください。

- ■本製品の回路動作及び CPU および周辺デバイスの使用方法に関するご質問
- ■ユーザ回路の設計方法やその動作についてのご質問
- ■関連ツールの操作指導
- ■その他、製品の仕様範囲外の質問やお客様の技術によって解決されるべき問題

#### ●ソフトウェアのサポート

<u>ソフトウェアに関する技術的な質問は、受け付けておりませんのでご了承ください。</u> サポートをご希望されるお客様には、個別に有償にて承りますので弊社営業までご相談ください。

### ●バージョンアップ

本製品に付属するソフトウェアは、不定期で更新されます。それらは全て弊社ホームページよりダウンロードできます。 CD-ROM などの物理媒体での提供をご希望される場合には、実費にて承りますので弊社営業までご連絡ください。

#### ●修理の依頼

修理をご依頼いただく場合には、お名前、製品名、シリアル番号、詳しい故障状況を弊社製品サポートへご連絡ください。 弊社にて故障状況を確認のうえ、修理の可否、修理費用等をご連絡いたします。ただし、過電圧印加や高熱等により製品 全体がダメージを受けていると判断される場合には、修理をお断りする場合もございますのでご了承ください。 なお、弊社までの送料はお客様ご負担となります。

#### 修理・故障に関するお問い合わせ

| E-MAIL repair@apnet.co.jp |  |
|---------------------------|--|
|---------------------------|--|

#### ●製品サポートの方法

製品サポートについては、FAX もしくは E-MAIL でのみ受け付けております。お電話でのお問い合わせは受け付けておりま せんのでご了承ください。なお、お問い合わせの際には、製品名、使用環境、使用方法等、問題点などを詳細に記載して ください。

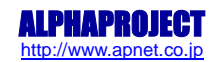

# 9. エンジニアリングサービスのご案内

弊社製品をベースとしたカスタム品やシステム開発を承っております。 お客様の仕様に合わせて、設計から OEM 供給まで一貫したサービスを提供いたします。 詳しくは、弊社営業窓口までお問い合わせください。

#### 営業案内窓口

| TEL    | 053-401-0033(代表)  |
|--------|-------------------|
| FAX    | 053-401-0035      |
| E-MAIL | sales@apnet.co.jp |

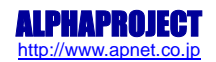

# 付録 A. アニメーション用ファイル作成ソフトウェア

添付 CD 内に、アニメーション用ファイル作成ソフトウェア「Anime\_Creator」が付属されています。 アニメーション用ファイル作成ソフトウェア動作に必要な推奨環境は以下のとおりです。

| パーソナルコンピュータ | PC/AT 互換機            |
|-------------|----------------------|
| OS          | Windows2000/XP/Vista |

下記の手順に従い、ソフトウェアを使用してアニメーション用ファイルを作成してください。

 添付 CD の「tool」フォルダ内にある「Anime\_Creator」フォルダを PC にコピーします。以下の手順において、このフォルダ を作業フォルダと記述します。以下の例では、「C:¥Anime\_Creator」にコピーしたものとして手順を説明します。

| 🚞 Anime_Creator                                     |                     |        |
|-----------------------------------------------------|---------------------|--------|
| ファイル(E) 編集(E) 表示(V) お気に                             | 入り(A) ツール(I) ヘルプ(H) |        |
| 🔇 戻る • 💮 - 🏂 🔎 検索                                   | ▶ フォルダ … +          |        |
| アドレス(D) 🗁 C:¥Anime_Creator                          |                     | 💌 芝 移動 |
| ファイルとフォルダのタスク 🏾 🕆                                   | Anime_Creator.exe   |        |
| 新しいフォルダを作成する<br>るこのフォルダを web に公開する<br>このフォルダを共有する   |                     |        |
| その他 🔹                                               |                     |        |
|                                                     |                     |        |
| <b>≆</b> # ×                                        |                     |        |
| Anime_Creator<br>ファイルフォルダ<br>更新日時: 2009年1月21日、10:07 |                     |        |
|                                                     |                     |        |

② 動画作成の画像ファイル群 (BMP ファイル) を作業フォルダに移動させます。

| Creator                   |                                                                                             | -OX    |
|---------------------------|---------------------------------------------------------------------------------------------|--------|
| ファイル(E) 編集(E) 表示(Y) お気に)  | ち(も) シール(ロ) ヘルプ(日)                                                                          | -      |
| 🔇 戻る 🔹 🕥 🖌 🎓 🏠 検索         | אין דאוע 📰 ד                                                                                |        |
| 7512(D) C Examine Creator |                                                                                             | 1 🖪 移動 |
|                           |                                                                                             |        |
| ファイルとフォルダのねて力 余           | Anime_Creator.exe sample 0000033.pmp sample 0000066.pmp sample 0000066.pmp sample 0000094.t | omp    |
| 711/C78/07A3              | Sample 0000007.bmp Sample 0000037.bmp Sample 0000007.bmp Sample 0000007.bmp                 | hip    |
| 📁 新しいフォルダを作成する            | Sample 0000002.bmp                                                                          |        |
| 🔕 このフォルダを Web (こ公開する      | Sample 0000003.bmp                                                                          |        |
| 😂 このフォルダを共有する             | Sample 0000005 hmp Sample 0000038 hmp Sample 0000071 hmp                                    |        |
|                           | sample coccertaine sample coccertaine sample coccertaine sample coccertaine                 |        |
|                           | sample 0000007.hmp                                                                          |        |
| その他 ^                     | sample 0000008.bmp 🕺 sample 0000041.bmp 🕺 sample 0000074.bmp                                |        |
|                           | sample 0000009.bmp 📉 sample 0000042.bmp 📉 sample 0000075.bmp                                |        |
|                           | 🗙 sample 0000010.bmp 🕺 sample 0000043.bmp 🕺 sample 0000076.bmp                              |        |
| 1 VI VELX21               | 📉 sample 0000011.bmp 📉 sample 0000044.bmp 📉 sample 0000077.bmp                              |        |
| 😼 マイ コンピュータ               | 📉 sample 0000012.bmp 📉 sample 0000045.bmp 📉 sample 0000078.bmp                              |        |
| 🧐 マイ ネットワーク               | 📉 sample 0000013.bmp 🛛 Sample 0000046.bmp 🔂 sample 0000079.bmp                              |        |
|                           | 📉 sample 0000014.bmp 🛛 📉 sample 0000047.bmp 🔄 sample 0000080.bmp                            |        |
|                           | 📉 sample 0000015.bmp 🛛 Sample 0000048.bmp 🔼 sample 0000081.bmp                              |        |
| 計制                        | 📉 sample 0000016.bmp 🛛 📉 sample 0000049.bmp 🔄 sample 0000082.bmp                            |        |
| Anime Creator             | 📉 sample 0000017.bmp 🛛 sample 0000050.bmp 🔊 sample 0000083.bmp                              |        |
| ファイル フォルダ                 | 📉 sample 0000018.bmp 🛛 📉 sample 0000051.bmp 🔄 sample 0000084.bmp                            |        |
| 更新日時: 2009年1月21日、10:07    | 📉 sample 0000019.bmp 🛛 sample 0000052.bmp 🔼 sample 0000085.bmp                              |        |
|                           | 📉 sample 0000020.bmp 🛛 📉 sample 0000053.bmp 🖳 sample 0000086.bmp                            |        |
|                           | 📉 sample 0000021.bmp 🛛 📉 sample 0000054.bmp 🔄 sample 0000087.bmp                            |        |
|                           | 📉 sample 0000022.bmp 🛛 📉 sample 0000055.bmp 🔄 sample 0000088.bmp                            |        |
|                           | 📉 sample 0000023.bmp 🛛 📉 sample 0000056.bmp 🔄 sample 0000089.bmp                            |        |
|                           | Nample 0000024.bmp 🛛 sample 0000057.bmp 🔼 sample 0000090.bmp                                |        |
|                           | 📉 sample 0000025.bmp 🛛 🚵 sample 0000058.bmp 🔼 sample 0000091.bmp                            |        |
|                           | 📉 sample 0000026.bmp 🛛 📉 sample 0000059.bmp 🔄 sample 0000092.bmp                            |        |
|                           | 📉 sample 0000027.bmp 🛛 📉 sample 0000060.bmp 📃 sample 0000093.bmp                            |        |
|                           | 📉 sample 0000028.bmp 🛛 📉 sample 0000061.bmp 🔼 sample 0000094.bmp                            |        |

③ アニメーション用ファイル作成用のリストファイルを作成します。リストファイルの詳細は下記を参照してください。

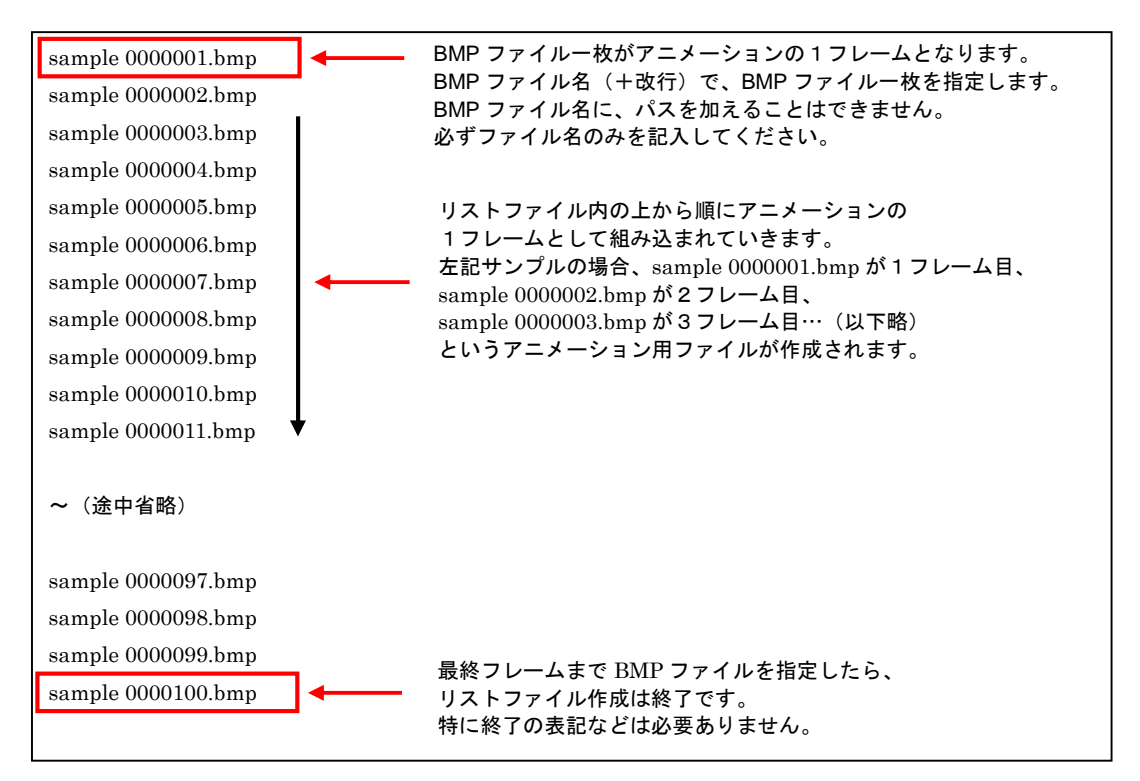

④ 作成したリストファイル(例では sample. lst)を、作業フォルダに移動させます。

リストファイルと BMP ファイルは同じフォルダに存在するようにしてください。

| 🚔 Anime_Creator                          |                                            |                      |                      |                                 |
|------------------------------------------|--------------------------------------------|----------------------|----------------------|---------------------------------|
| ファイル(E) 編集(E) 表示(Y) お気(                  | こ入り(A) ツール(I) ヘルプ(H)                       |                      |                      |                                 |
| 🙆 E3 🗸 🔿 🗸 🏤 🗌 🖓 榆蚕                      | : 🕞 7+1L/3 🛄 🕶 🗸                           |                      |                      |                                 |
|                                          | · · · · · · · · · · · · · · · · · · ·      |                      |                      |                                 |
| アドレス(D) C:¥Anime_Creator                 |                                            |                      |                      | 🗾 🔁 移動                          |
|                                          | Anime_Creator.exe                          | 📉 sample 0000033.bmp | 💫 sample 0000066.bmp | 📉 sample 0000099.bmp            |
| ファイルとフォルダのタスク 🛛 🖈                        | sample 0000001.bmp                         | No. 10000034.bmp     | 📉 sample 0000067.bmp | No. 10000100 Sample 0000100.bmp |
| (1) キリ いっい ガナル・ボナス                       | No. 10000002.bmp                           | No. 10000035.bmp     | 📉 sample 0000068.bmp | 🖬 sample.lst                    |
| 2 #//00///#///> %IF///90                 | No. 10000003.bmp                           | 📉 sample 0000036.bmp | 📉 sample 0000069.bmp |                                 |
| 🥸 このフォルタを Web に公開する                      | sample 0000004.bmp                         | No. 10000037.bmp     | 📉 sample 0000070.bmp |                                 |
| 😂 このフォルダを共有する                            | No. 10000005.bmp                           | No. 10000038.bmp     | 📉 sample 0000071.bmp |                                 |
|                                          | — 📉 sample 0000006.bmp                     | 📉 sample 0000039.bmp | 📉 sample 0000072.bmp |                                 |
|                                          | sample 0000007.bmp                         | No. 10000040.bmp     | 📉 sample 0000073.bmp |                                 |
| その他                                      | 📉 📐 sample 0000008.bmp                     | No. 10000041.bmp     | 📉 sample 0000074.bmp |                                 |
| ローカルディスク(C:)                             | No. 10000009.bmp                           | No. 10000042.bmp     | 📉 sample 0000075.bmp |                                 |
| (                                        | No. 10. 10. 10. 10. 10. 10. 10. 10. 10. 10 | 📐 sample 0000043.bmp | 📉 sample 0000076.bmp |                                 |
| □ マイ マモコント<br>夏 マイ エンピュータ<br>夏 マイ ネットワーク | No. 11. 10000011. Smp                      | 📉 sample 0000044.bmp | 🔊 sample 0000077.bmp |                                 |
|                                          | No. 12. Sample 0000012.bmp                 | No. 10000045.bmp     | 📉 sample 0000078.bmp |                                 |
|                                          | No. 12 Sample 0000013.bmp                  | 📉 sample 0000046.bmp | 📉 sample 0000079.bmp |                                 |
|                                          | sample 0000014.bmp                         | N sample 0000047.bmp | 📉 sample 0000080.bmp |                                 |
| 244                                      | sample 0000015.bmp                         | N sample 0000048.bmp | 📉 sample 0000081.bmp |                                 |
| 計補 ~                                     | sample 0000016.bmp                         | 📉 sample 0000049.bmp | 📉 sample 0000082.bmp |                                 |
| Anime Creator                            | Sample 0000017.bmp                         | No. 10000050.bmp     | 📉 sample 0000083.bmp |                                 |
| ファイル フォルダ                                | Sample 0000018.bmp                         | No. 10000051.bmp     | 🔊 sample 0000084.bmp |                                 |
| 更新日時: 2009年1月21日、10:07                   | No. 19 Sample 0000019.bmp                  | No. 10000052.bmp     | 📉 sample 0000085.bmp |                                 |
|                                          | sample 0000020.bmp                         | No. 10000053.bmp     | 📉 sample 0000086.bmp |                                 |
|                                          | 📉 sample 0000021.bmp                       | N sample 0000054.bmp | 📉 sample 0000087.bmp |                                 |
|                                          | 📉 sample 0000022.bmp                       | 📉 sample 0000055.bmp | 📉 sample 0000088.bmp |                                 |
|                                          | 📉 sample 0000023.bmp                       | No. 10000056.bmp     | 📉 sample 0000089.bmp |                                 |
|                                          | 📉 sample 0000024.bmp                       | Sample 0000057.bmp   | 📉 sample 0000090.bmp |                                 |
|                                          | 📉 sample 0000025.bmp                       | Sample 0000058.bmp   | 📉 sample 0000091.bmp |                                 |
|                                          | 📉 sample 0000026.bmp                       | 📉 sample 0000059.bmp | 📉 sample 0000092.bmp |                                 |
|                                          | 📉 sample 0000027.bmp                       | 📉 sample 0000060.bmp | 🔊 sample 0000093.bmp |                                 |
|                                          | 📉 sample 0000028.bmp                       | Sample 0000061.bmp   | 💫 sample 0000094.bmp |                                 |
|                                          | 📉 sample 0000029.bmp                       | Sample 0000062.bmp   | 📉 sample 0000095.bmp |                                 |
|                                          | 📉 sample 0000030.bmp                       | 🔊 sample 0000063.bmp | 📉 sample 0000096.bmp |                                 |
|                                          | 📉 sample 0000031.bmp                       | Sample 0000064.bmp   | 📉 sample 0000097.bmp |                                 |
|                                          | N sample 0000032.bmp                       | Sample 0000065.hmp   | Sample 000098 bmp    |                                 |

⑤ アニメーション用ファイル作成ソフトウェア「Anime\_Creator.exe」を起動します。

| nimation Lreator |      |
|------------------|------|
| List File        | File |
| Create File      | File |
| Create           |      |

⑥ リストファイル (例では sample.lst)を指定します。

| List File   | File |
|-------------|------|
| Preate File | File |

| は近使ったファイル<br>ビン<br>デスクトップ<br>デスクトップ<br>マイドキュメント<br>マイ ドキュメント<br>マイ コンピュータ | sample 0000057.bmp<br>sample 0000058.bmp<br>sample 0000059.bmp<br>sample 0000060.bmp<br>sample 0000061.bmp<br>sample 0000063.bmp<br>sample 0000064.bmp<br>sample 0000066.bmp<br>sample 0000066.bmp<br>sample 0000066.bmp | sample 0000071.bmp<br>sample 0000073.bmp<br>sample 0000073.bmp<br>sample 0000073.bmp<br>sample 0000076.bmp<br>sample 0000076.bmp<br>sample 0000077.bmp<br>sample 0000079.bmp<br>sample 0000079.bmp<br>sample 0000080.bmp<br>sample 0000082.bmp | sample 0000085.bmp<br>sample 0000086.bmp<br>sample 0000087.bmp<br>sample 0000089.bmp<br>sample 0000090.bmp<br>sample 0000091.bmp<br>sample 0000091.bmp<br>sample 0000093.bmp<br>sample 0000093.bmp<br>sample 0000095.bmp<br>sample 0000095.bmp<br>sample 0000095.bmp | sample 000009.bm |
|---------------------------------------------------------------------------|----------------------------------------------------------------------------------------------------|----------------------------------------------------------------------------------------------------|----------------------------------------------------------------------------------------------------|------------------|
| つく ウットローカ                                                                 | Sample UUUUU69.bmp                                                                                                    | Sample UUUU083.bmp                                                                                                    | Sample 000097.bmp                                                                                                    |                  |

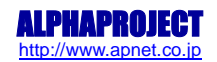

⑦ アニメーション用ファイル作成先を指定します。作成先は任意のフォルダ(例では C:¥Anime\_Creator)で構いませんが、 作成するファイル名は「anime.bin」としてください。

| List File   | C:¥Anime_Creator¥sample.lst | File |
|-------------|-----------------------------|------|
| Create File |                             | File |

|                      | Anime_Creator.exe  | Sample 0000014.bmp   | Sample 0000028              | 3.bmp 🖄 sa | ample 0000042.bmp |
|----------------------|--------------------|----------------------|-----------------------------|------------|-------------------|
|                      | sample 0000001.bmp | 🚵 sample 0000015.bmp | No. 10000029 Sample 0000029 | ).bmp 🖄 sa | ample 0000043.bmp |
| 最近使ったファイル            | sample 0000002.bmp | 🔊 sample 0000016.bmp | No. 10000030 Sample 0000030 | ).bmp 📐 sa | ample 0000044.bmp |
|                      | sample 0000003.bmp | Sample 0000017.bmp   | No. 10000031 Sample 0000031 | bmp 🔊 sa   | ample 0000045.bmp |
|                      | Sample 0000004.bmp | 🔊 sample 0000018.bmp | No. 10000032 Sample 0000032 | 2.bmp 📐 sa | ample 0000046.bmp |
| デスクトップ               | sample 0000005.bmp | Sample 0000019.bmp   | No. 10000033 Sample 0000033 | 3.bmp 📐 sa | ample 0000047.bmp |
|                      | sample 0000006.bmp | 🔊 sample 0000020.bmp | No. 10000034 Sample 0000034 | Kbmp 📐 sa  | ample 0000048.bmp |
|                      | Sample 0000007.bmp | Sample 0000021.bmp   | No. 10000035 🔊 No. 10000035 | 5.bmp 📐 sa | ample 0000049.bm  |
| マイドキュメント             | sample 0000008.bmp | Sample 0000022.bmp   | N sample 0000036            | 5.bmp 📉 sa | ample 0000050.bmp |
|                      | sample 0000009.bmp | Sample 0000023.bmp   | N sample 0000037            | '.bmp 🔊 sa | ample 0000051.bm  |
|                      | sample 0000010.bmp | Sample 0000024.bmp   | Sample 0000038              | 3.bmp 📐 sa | ample 0000052.bm  |
| マイコンピュータ             | sample 0000011.bmp | sample 0000025.bmp   | Sample 0000039              | .bmp 📐 sa  | ample 0000053.bm  |
|                      | sample 0000012.bmp | sample 0000026.bmp   | Sample 0000040              | ).bmp 📉 sa | ample 0000054.bm  |
|                      | sample 0000013.bmp | sample 0000027.bmp   | Sample 0000041              | .bmp 🟹 sa  | ample 0000055.bmp |
| マイ ネットワーク            | Tel .              |                      | 1                           |            |                   |
| ALL COMMANDER AND AN | 1                  |                      | -                           |            |                   |

⑧ Create ボタンを押して、アニメーション用ファイルを作成します。

| Animation Ci | eator                       |        |
|--------------|-----------------------------|--------|
| List File    | C:¥Anime_Creator¥sample.lst | File   |
| Create File  | C:¥Anime_Creator¥anime.bin  | [File] |
| Create       |                             |        |

| Animation Creator |                                         |      |
|-------------------|-----------------------------------------|------|
| List File         | ime_Creator¥sample.lst                  | File |
| Create File Gi¥An | ime_Creator¥anime.bin                   | File |
| Cancel            |                                         |      |
|                   | dan dan dan dan dan dan dan dan dan dan |      |
|                   | Animation Creator                       |      |
|                   |                                         |      |
|                   | ОК                                      |      |
|                   |                                         |      |

⑨ 上記の「Complete」表示が確認できたらアニメーション用ファイル作成は完了です。⑦で指定した作成先にファイルが存在することを確認してください。

# EV-EP-010A Series

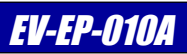

# 改定履歴

| 版数 | 日付         | 改定内容                       |
|----|------------|----------------------------|
| 1版 | 2009/01/23 | 新規作成                       |
| 2版 | 2009/06/17 | 「4.2 評価ボード設定」の SW2 の設定を修正。 |
|    |            |                            |
|    |            |                            |
|    |            |                            |
|    |            |                            |
|    |            |                            |
|    |            |                            |
|    |            |                            |
|    |            |                            |
|    |            |                            |
|    |            |                            |
|    |            |                            |
|    |            |                            |
|    |            |                            |
|    |            |                            |
|    |            |                            |
|    |            |                            |
|    |            |                            |
|    |            |                            |
|    |            |                            |
|    |            |                            |
|    |            |                            |
|    |            |                            |
|    |            |                            |
|    |            |                            |
|    |            |                            |
|    |            |                            |
|    |            |                            |
|    |            |                            |

### **EV-EP-010A** Series

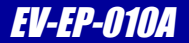

#### 参考文献

「AP-SH4A-1A ハードウェアマニュアル」 「AP-SH2A-0A ハードウェアマニュアル」 その他 各社データシート 株式会社アルファプロジェクト 株式会社アルファプロジェクト

#### 本文書について

- ・本文書の著作権は(株)アルファプロジェクトが保有します。
- ・本文書の内容を無断で転載することは一切禁止します。
- ・本文書の内容は、将来予告なしに変更されることがあります。
- ・本文書の内容については、万全を期して作成いたしましたが、万一ご不審な点、誤りなどお気付きの点がありましたら弊社までご連絡下さい。
- ・本文書の内容に基づき、アプリケーションを運用した結果、万一損害が発生しても、弊社では一切責任を負いませんのでご了承下さい。

#### 商標について

- ・SH-4A および SH7730 は、株式会社ルネサステクノロジの登録商標、商標または商品名称です。
- ・SH-2A および SH7211 は、株式会社ルネサステクノロジの登録商標、商標または商品名称です。
- ・その他の会社名、製品名は、各社の登録商標または商標です。
- ・Windows®の正式名称は Microsoft®Windows®Operating System です。

Microsoft、Windows、Windows NT は、米国 Microsoft Corporation.の米国およびその他の国における商標または登録商標です。

Windows®Vista、Windows®XP、Windows®2000 Professional は、米国 Microsoft Corporation.の商品名称です。

本文書では下記のように省略して記載している場合がございます。ご了承下さい。

Windows®Vista は Windows Vista もしくは WinVista

Windows®XP は Windows XP もしくはWinXP

Windows®2000 Professional は Windows 2000 もしくはWin2000

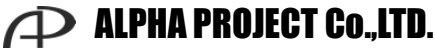

株式会社アルファプロジェクト 〒431-3114 静岡県浜松市東区積志町834 http://www.apnet.co.jp E-MAIL:sales@apnet.co.jp